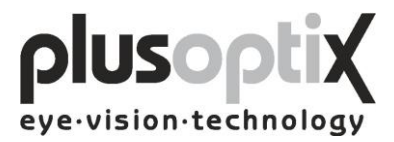

# Pediatric Autorefractor plusoptiX A09

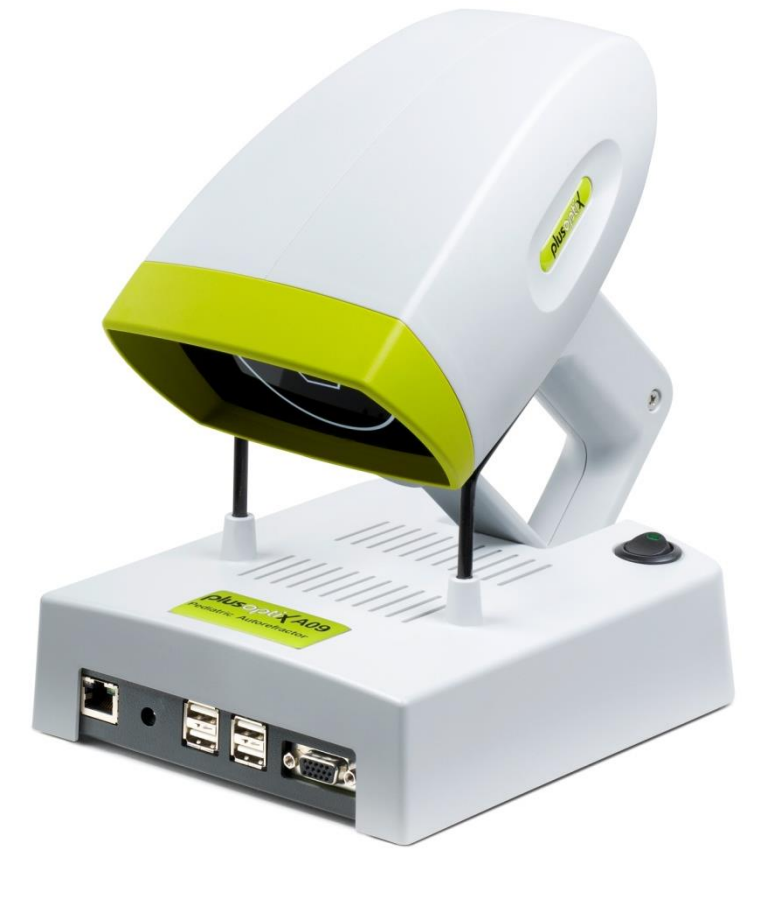

#### INSTRUCTION MANUAL

(Version 5.0.20.0)

Plusoptix GmbH Neumeyerstr. 48 90411 Nuernberg Germany www.plusoptix.eu

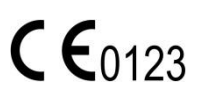

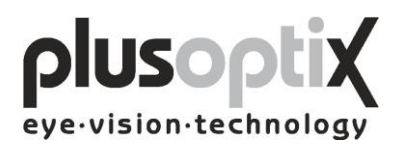

## Table of contents

| 1.                    |                            | Safety instructions4                                                                                                    | ł                     |
|-----------------------|----------------------------|----------------------------------------------------------------------------------------------------|-----------------------|
| 1<br>1<br>1<br>1      | .1<br>.2<br>.3<br>.4<br>.5 | Warning and Symbols4Handling of the plusoptiX A095Exclusive use of the plusoptiX A095Operation of the plusoptiX A095Duties of the operator5 | 1555                  |
| 2.                    |                            | Delivery                                                                                                    | 5                     |
| 2<br>2<br>2           | .1<br>.2<br>.3             | Storage                                                                                                    | 7<br>7<br>7           |
| 3.                    |                            | Connecting and switching on the system                                                                                                    | 3                     |
| 3<br>3                | .1<br>.2                   | Connection                                                                                                    | 3                     |
| 4.                    |                            | Settings                                                                                                    | )                     |
| 4<br>4<br>4<br>4      | .1<br>.2<br>.3<br>.4<br>.5 | General (Basic settings)10Installing a printer11Practice network12My Address (License Z, optional)13System14                                | )<br>1<br>2<br>3<br>1 |
| 5.                    |                            | Binocular measurement                                                                                                    | 5                     |
| 5<br>5<br>5<br>5<br>5 | .1<br>.2<br>.3<br>.4<br>.5 | Measurement procedure15Documentation19Viewing the video of the last measurement22Storing a video23Loading a video25                         | 5235                  |
| 6.                    |                            | Monocular measurement                                                                                                    | 5                     |
| 7.                    |                            | Switching off the system27                                                                                                    | 7                     |
| 8.                    |                            | Printing the measurement report (License Z, optional)                                                                                       | 3                     |
| 8<br>8<br>8           | .1<br>.2<br>.3             | Adding an info column29Creating text modules30Printing the measurement report31                                                             | )<br>                 |

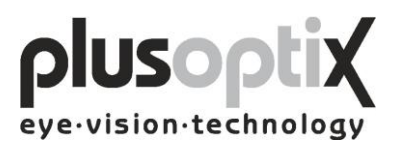

| 9. Patient database (License D, optional)                                                                                   |  |
|----------------------------------------------------------------------------------------------------|--|
| <ul> <li>9.1 Entering patient data</li> <li>9.2 Measurement data</li> <li>9.3 Deleting or modifying patient data</li> </ul> |  |
| 9.4 Backing up measurement results                                                                                          |  |
| 10. Warranty                                                                                                    |  |
| 11. Service and maintenance                                                                                                 |  |
| <ul><li>11.1 Service</li><li>11.2 Maintenance</li></ul>                                                                     |  |
| 12. Practical tips                                                                                                    |  |
| <ul><li>12.1 Measurement results</li><li>12.2 Troubleshooting</li></ul>                                                     |  |
| 13. Specifications                                                                                                    |  |

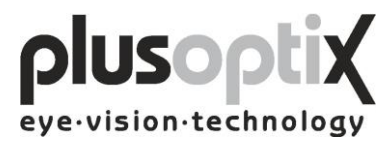

#### 1. Safety instructions

Please read all of the instructions in this manual by all means in order to avoid any danger to life and health, to achieve reliable measurement results and to obtain the device in good working conditions.

### 1.1 Warning and Symbols

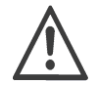

ATTENTION: This symbol is intended to advise the user of the presence of important operating or maintenance requirements.

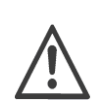

Service or repair to be performed by qualified authorized personnel only. There are no user serviceable parts inside the instrument. Opening this device can expose the user to harmful invisible electrical shock.

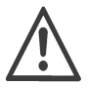

Note: Disassembly of plusoptiX A09 device will void the warranty. Refer all servicing to Plusoptix authorized service representatives listed in the section Service and Maintenance (Chapter 11).

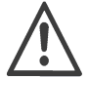

Do not sterilize the plusoptiX A09 device or any of the components.

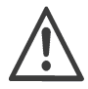

CAUTION: Use of controls or adjustments or performance of procedures other than those specified herein may result in wrong measurements.

Use only with IEC 60601-1 approved printers or keep printer out of patient vicinity.

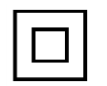

Double insulated power supply.

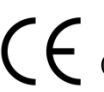

The CE mark on this device indicates that it has been tested and conforms

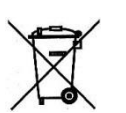

At the end of life time (electronic waste): Please ship your device back to the company you have purchased it from. The company will refund the shipping cost.

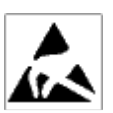

ESD sensitive device: Discharge human body by touching a grounded plane or use ground strips before installation or touching the connectors.

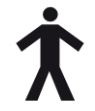

This symbol shows that this product keeps the requirements for an application part type B of EN 60601-1.

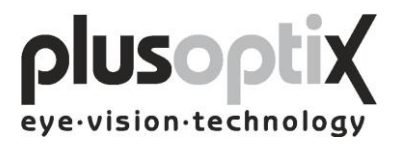

### 1.2 Handling of the plusoptiX A09

The plusoptiX A09 is an optical electronic measuring device. The construction and functionality of the plusoptiX A09 is very similar of a video camera / camcorder. So, please handle the device as carefully as you would use your own camcorder. If you follow this advice, the plusoptiX A09 will last you for many years without any trouble.

### 1.3 Exclusive use of the plusoptiX A09

The exclusive use the plusoptiX A09 device is to measure refractive data, asymmetry of the corneal reflexes, pupil size and pupil distance in real time. Both eyes are measured at the same time (binocular) from one meter (3.3 ft) away from the child.

Note: Detecting anisometropia in miosis is only possible with a binocular measurement of refractive data in real time, like with the plusoptiX A09. And in this case it is not important whether the children are accommodating during the measurement, because the refractive difference between both eyes is always the same. The measurement is from one meter distance to the patient and so +1.00 dpt accommodation is included into the measurement result.

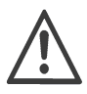

The measurement results can only be translated into a prescription for glasses/contact lenses by a licensed eye care professional and are not to be taken directly for a prescription.

### 1.4 Operation of the plusoptiX A09

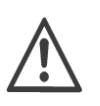

Check all cable connections from the mains as well as the VGA cable between the plusoptiX A09 device and the monitor and, if present, the connection between keyboard, mouse and network are in good conditions every time before switching on the system.

Make sure that any cables or connectors which show any damage are replaced before switching on the plusoptiX A09 system.

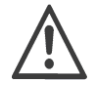

Use only the delivered medical power adapter MES30B-3P1J and the delivered cables.

The plusoptiX A09 complies with the requirements of the directive of medical devices 2007/47/EG.

#### 1.5 Duties of the operator

The operator must ensure that only personnel who have been trained in handling of the plusoptiX A09 are permitted to operate the system. All users must read the operating manual and take note of the safety instructions and provisions.

Note: Training courses on the operation of the plusoptiX A09 subject to safety notes and provisions for medical products are available on request.

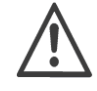

Where the operator connects systems other than those supplied by Plusoptix, he should ensure that these comply with norms EN 60601-1 and EN 60601-1-1 in conjunction with the plusoptiX A09.

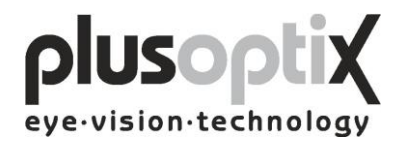

### 2. Delivery

The plusoptiX A09 device is delivered in a paper carton. The following information is printed on the carton:

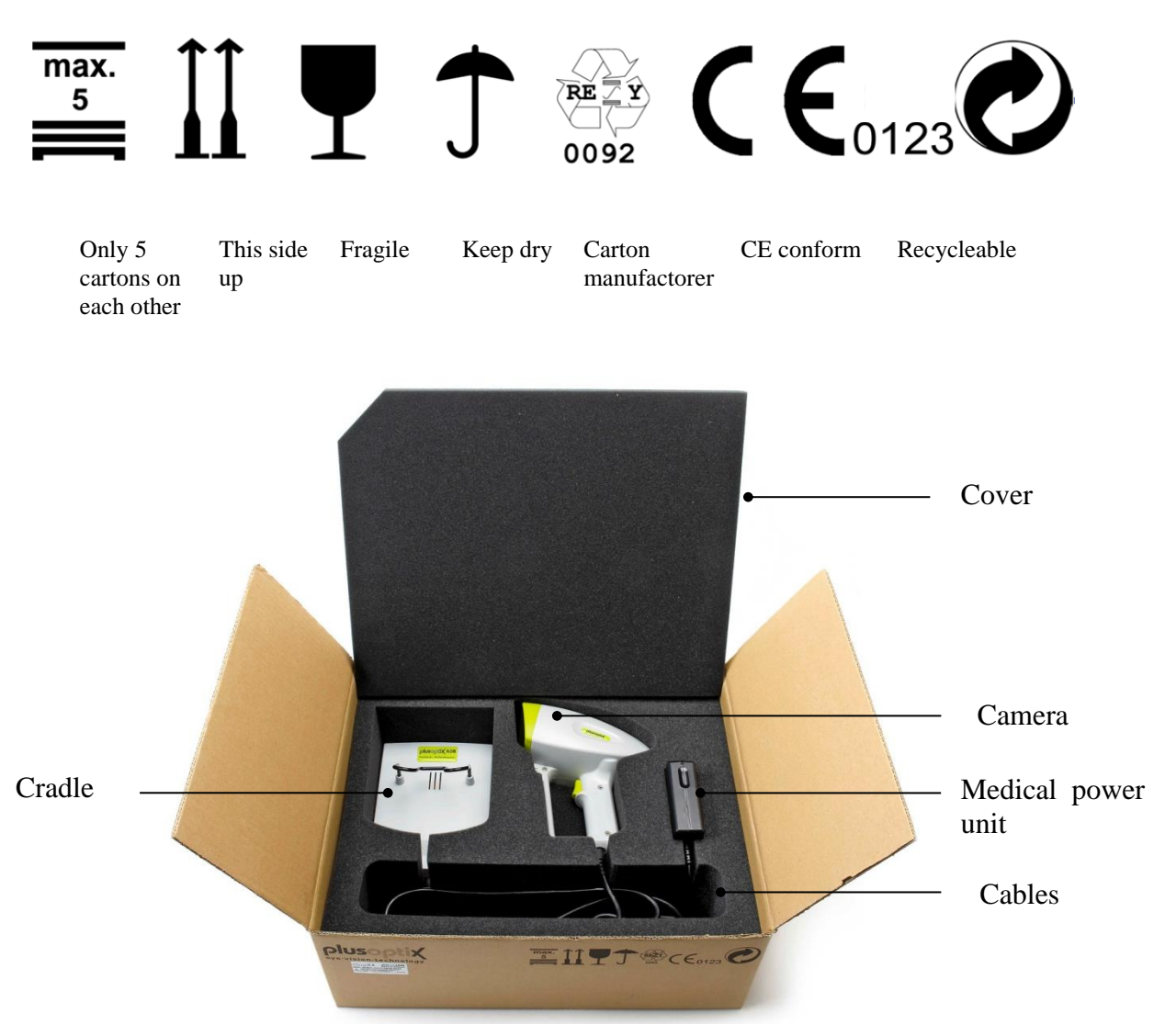

Inside the paper carton the measuring device is placed in a preformed inset to avoid damages to the plusoptiX A09 device during transportation.

| Paper carton size: | 51 cm x 41 cm x 20 cm (20 inches x 16 inches x 8 inches) |
|--------------------|----------------------------------------------------------|
| Preformed insert:  | Polyurethane foam (volume weight 28 kg / CBM)            |
| Weight:            | 3.5 kg (7.7LB) carton including plusoptiX A09 device     |

In case the paper carton shows any damages which may be caused by external force during transportation, e.g. careless loading or unloading, please do not accept the delivery and inform the company you have purchased the device from.

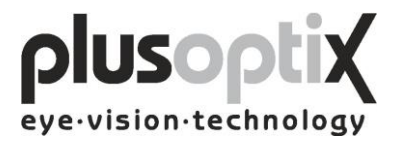

### 2.1 Storage

The plusoptiX A09 device can be stored in the original package when the storage room fulfils the following requirements:

Temperature:0°C to +50°C (32°F to 122°F)Humidity:10% to 85% (no condensation)

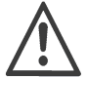

Keep the plusoptiX A09 device away from any heat source.

### 2.2 Unpacking

Open the carton only in position "This side up".

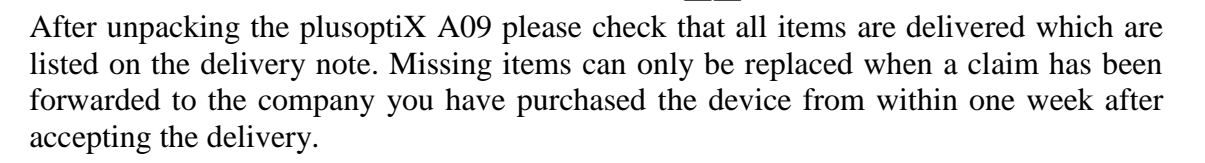

Note: Please keep the original packing material in case later transportation may be required.

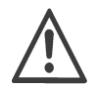

Do not store the packing material in a room with an open fire place.

### 2.3 Setting up

When you set up the plusoptiX A09 make sure that no cable can be reached by children.

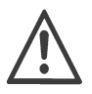

Protect the plusoptiX A09 from direct sunlight.

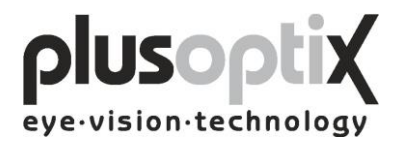

### 3. Connecting and switching on the system

### 3.1 Connection

For operation, the plusoptiX A09 must be connected to a monitor and keyboard with a mouse. The monitor must fulfill the following system requirements:

Resolution: 1024 x 768 pixels Interface: VGA

Four (4) USB ports of type A are available on the plusoptiX A09 for connecting e.g. keyboard, mouse, printer or USB-sticks.

Where a monitor is already available at a workstation, a switch (monitor switch TK 207 by "Trendnet") can be used to connect this monitor to the plusoptiX A09. This allows you to save space by using the monitor for your practice network and for the plusoptiX A09.

The plusoptiX A09 can also be attached to your practice network using an RJ-45 connection (network cable) via a GDT interface. Plusoptix supplies the software required for operation via a GDT interface at no charge, should you wish to connect the plusoptiX A09 to your network. In this case please consult your practice network support personnel.

Fig. 1: Connect the VGA cable from the monitor to the plusoptiX A09. The keyboard and mouse can be connected to the plusoptiX A09 by means of a USB cable or a wireless USB adapter. Attach the 12V DC connector to the plusoptiX A09 and the medical power unit to a 110 – 220 V AC (50 – 60 Hz) power plug. Ensure that the power plug is switched off after close of business. This is a precaution in case a short-circuit occurs during night-time which may cause a fire.

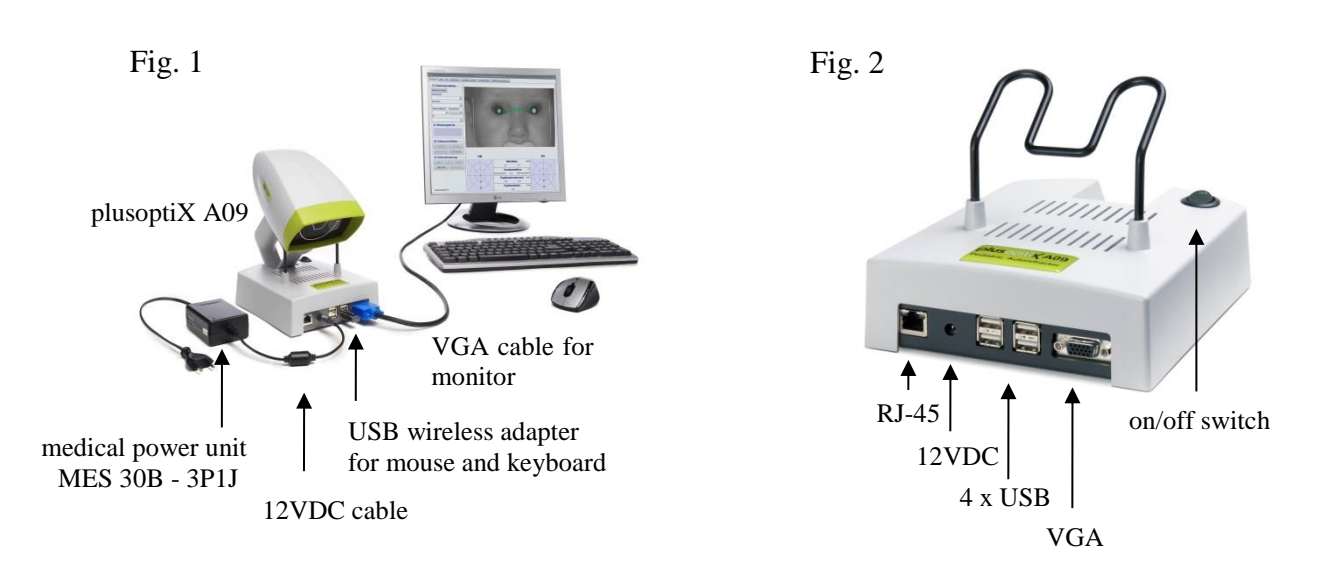

Fig. 2: Location of the connectors on the plusoptiX A09

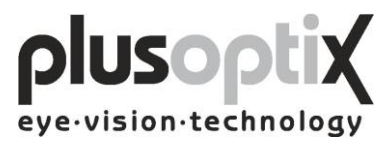

### 3.2 Switching on the system

Switch on the monitor before you switch on the plusoptiX A09 (see Fig. 2 on page 8 for the on/off switch).

After loading the software (approx. 1.5 minutes) the "Plusoptix Start Page" appears. You can now start measurements.

Note: When using the system for the first time, first click on "Settings" to adjust the settings as required for operation.

| Optional                         | Cli                                                  | ck here to open                                   | This brief description only                                                                        |  |  |  |
|----------------------------------|------------------------------------------------------|---------------------------------------------------|----------------------------------------------------------------------------------------------------|--|--|--|
| License D Lice                   | ense Z Settings                                      | Instruction manual                                | appears after the system has been switched on.                                                     |  |  |  |
|                                  |                                                      |                                                   |                                                                                                    |  |  |  |
| Binocular OD OS Patients Meas    | surement report Settings                             | Instruction manual                                |                                                                                                    |  |  |  |
| <ol> <li>Patient data</li> </ol> | [                                                    |                                                   |                                                                                                    |  |  |  |
| Next patient                     | Pay attention:<br>1) Avoid direct sunlight and brigh | it overhead light, like halogen spot lights du    | ring measurement.                                                                                  |  |  |  |
| Surname                          | 2) Avoid the child looking onto th                   | is monitor, not to interrupt fixation to the carr | nera.                                                                                              |  |  |  |
| <b></b>                          | Measurement procedure:                               | actor from the child at ove lovel and proce th    | o trigger to activate the comore. Awarkle cound in                                                 |  |  |  |
| First name                       | emitted and the picture of the ca                    | mera is shown in this part of the monitor. Ac     | ljust the camera that both eyes appear in this part of                                             |  |  |  |
| Date of birth Gender             | sound again. You are now 1 me                        | ter away from the child and the measureme         | nt starts automatically. Now do not move the camera                                                |  |  |  |
| <b>•</b>                         | between gaze charts below this                       | part of the monitor. The measurement resu         | s completed. The measurement data are shown<br>It "Measurement completed" appears at the left side |  |  |  |
| ID                               | picture of the camera.                               | nt result is "Measurement aborted", please        | note the status messages in the red bar below the                                                  |  |  |  |
|                                  |                                                      |                                                   |                                                                                                    |  |  |  |
| 2) Measurement result            |                                                      |                                                   |                                                                                                    |  |  |  |
|                                  |                                                      |                                                   |                                                                                                    |  |  |  |
|                                  |                                                      |                                                   |                                                                                                    |  |  |  |
| 3) Documentation                 |                                                      |                                                   |                                                                                                    |  |  |  |
| Measurement report               |                                                      | Status messages                                   |                                                                                                    |  |  |  |
|                                  |                                                      |                                                   |                                                                                                    |  |  |  |
| Label                            | 00                                                   |                                                   | 05                                                                                                 |  |  |  |
| 4) Video control                 |                                                      |                                                   |                                                                                                    |  |  |  |
| H4 FILE                          |                                                      | Refraction                                        | n/a [dpt]                                                                                          |  |  |  |
| Load video Save video            |                                                      | Corneal reflex                                    |                                                                                                    |  |  |  |
|                                  |                                                      | Symmetric (0) n/a                                 | (20) Asymmetric                                                                                    |  |  |  |
|                                  |                                                      | Pupil size                                        | [mm]                                                                                               |  |  |  |
|                                  | 10                                                   | n/a                                               | n/a 10                                                                                             |  |  |  |
| www.plucoptiv.ou                 | 20                                                   | Pupil distance                                    | [mm] _20                                                                                           |  |  |  |
| www.plusopux.eu                  |                                                      | n/a                                               |                                                                                                    |  |  |  |

### **Plusoptix Start Page**

Please make sure that no USB-stick is inserted in the plusoptiX A09 during switching on, because it can lead to problems during booting. The USB adapters from keyboard and mouse as well as probably connected printers are excluded from this.

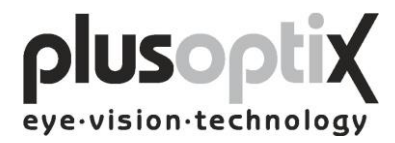

### 4. Settings

For the first start-up it is recommended to adapt settings e.g. general (basic settings), printer, network (GDT), your address and system to the conditions of your practice. With the exception of the general settings appears at each page a security query, where you have to type in "YES", to perform settings if you are authorized to do that. If you are not authorized click on "Cancel". Then you just can have a look at the existing settings and not perform any settings.

### 4.1 General (Basic settings)

| B) Volume<br>Play sound<br>C) Video image<br>• Standard (Grey scale) O False color                                                                       |
|----------------------------------------------------------------------------------------------------|
| B) Volume<br>Play sound<br>C) Video image<br>• Standard (Grey scale)<br>• False color                                                                    |
| Play sound      C) Video image      Standard (Grey scale)      False color                                                                               |
| C) Video image  Standard (Grey scale)  False color                                                                                                    |
|                                                                                                    |
|                                                                                                    |
|                                                                                                    |
|                                                                                                    |
|                                                                                                    |
|                                                                                                    |
| Click here to switch the video image on the monitor from black and white to fals can see the brightness profile of the pupils in colour (Brückner test). |
| — Click have to test the volume of the workle cound                                                                                                    |

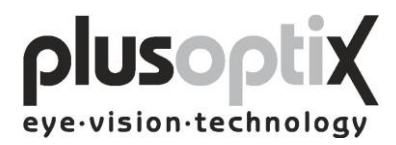

### 4.2 Installing a printer

To be able to print a screenshot, a self-adhesive label for the patient paper record or a measurement report (optional, License Z), suitable printer must be installed. You can attach the printer to the plusoptiX A09 directly via the USB or via your practice network.

| eneral Printer GD | T My address System |                                                                                                    |  |
|-------------------|---------------------|----------------------------------------------------------------------------------------------------|--|
| A) Screenshot     |                     | Printer installation                                                                                                    |  |
| Printer:          | No printer selected | USB-printers installation:<br>To verify if your printer is supportes, please visit<br>http://www.plusoptix.eu/printers. If the printer is in the list, the<br>printer will be installed automatically. In this case, please connect the<br>printer and switch it on. The installation takes about 1 to 2 minutes.<br>If your printer is not in the list, please check if there is an update<br>available. See our website for instructions to download and install                                                                                                    |  |
| B) Label          |                     | Network printers installation:<br>A network printer has to be installed manually. Click on "Install a<br>network printer". The /"System printer configuration/" window will<br>pop up. Click / New/". A list with all available network printers will be<br>the click of the state of the state of |  |
| Printer:          | No printer selected | instructions at the assistant.  Install a network printer                                                                                                    |  |
|                   | Select a printer    | Printer selection                                                                                                    |  |
| - C) Measureme    | nt report           | A different printer has to be assigned to each document (screenshot,<br>label, measurement report or order fax). Please dick "Select a<br>printer" on the area corresponding to the document. A printer<br>configuration window will appear. Select the printer that you want<br>from the printer scroll list and dick /"Print/". /n/nClicking /"Print/" on<br>this window will not start any printout. It will only confirm the<br>selection of the printer.                                                                                                    |  |
|                   | Select a printer    |                                                                                                    |  |
|                   |                     |                                                                                                    |  |
|                   |                     |                                                                                                    |  |
|                   |                     | Click here to select the network printer.                                                                                                    |  |
|                   |                     | Click here to select the printer to be us print the corresponding document.                                                                                                    |  |

Click on "Settings" and then on "Printer".

A pdf-printer ("PDF") is already installed on the plusoptiX A09.

If you select the pdf-printer, it is necessary to insert a USB stick into one of the free USB ports on the plusoptiX A09. After a successful measurement and after clicking on "Measurement report" or "Screenshot" the document will be saved automatically on the stick. After about 10 seconds you can remove the stick from the device and print the document at a computer connected to a printer.

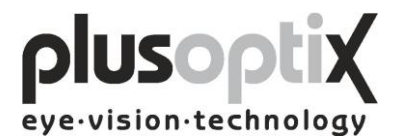

### 4.3 Practice network

To connect the plusoptiX A09 to an existing practice network, proceed as follows:

|   | General Printer GDT My address System                                                                                                    |
|---|----------------------------------------------------------------------------------------------------|
|   | A) Network settings                                                                                                    |
|   | Id                                                                                                    |
| - | Local: PLUS Remote: REMO                                                                                                    |
|   | Write pictures Write measurement report                                                                                                    |
|   | Paths: The plusoptix device provides a Windows/CIFS/SMB share                                                                                                    |
|   | □ Input: remoplus.gdt / Output: plusremo.???                                                                                                    |
|   | \\plusoptix09\transfer\plusremo.gdt Input file with patient data.                                                                                                    |
|   | \plusoptix09\transfer\remoplus.??? Output file(s) with measurement result(s)                                                                                                    |
|   | Hostname: plusoptix09 127.0.0.1                                                                                                    |
|   | Format results as text in field 6220                                                                                                    |
|   | Data exchange system settings:<br>Please specify the local (this system) and remote (server) id which are usually four digits.<br>Plusoptix provides a Windows share, which can be mounted by every Windows system. You can store there a file with patient data and afte |
|   | every measurement you can find a new measurement result file.<br>If you are using a GDT-based system (Germany mainly), the measurement values can be exported via the 6220 field as formated text (huma<br>readable) or via the quadruples 8410/8411/8420/8421            |

Enter the name of the plusoptiX A09 in the network here.

\_\_\_\_ The paths for data input to the plusoptiX A09 and for data export to the network are extracted from this value.

- Identifiers for data exchange in the practice software.

Specifications for the GDT-standard is available at: http://www.plusoptix.eu/gdt

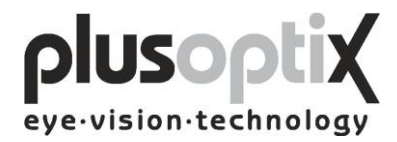

### 4.4 My Address (License Z, optional)

Enter the name, address, telephone, fax and email address of your practice here, to enable the details to appear on the measurement report.

| Click on "Settings" and then on "M                | ly address".                                              |
|---------------------------------------------------|-----------------------------------------------------------|
| Binocular OD OS Patients Measurement report S     | Settings Instruction manual                               |
| General Printer GDT My address System             |                                                           |
| C My address                                      |                                                           |
| This entry will appear on the measurement report. |                                                           |
| Name and title:                                   |                                                           |
| •                                                 |                                                           |
| Address, phone, fax, email:                       |                                                           |
| •                                                 |                                                           |
|                                                   |                                                           |
|                                                   |                                                           |
|                                                   |                                                           |
|                                                   |                                                           |
|                                                   |                                                           |
|                                                   |                                                           |
|                                                   |                                                           |
|                                                   |                                                           |
|                                                   |                                                           |
|                                                   |                                                           |
|                                                   |                                                           |
|                                                   |                                                           |
|                                                   |                                                           |
|                                                   |                                                           |
|                                                   |                                                           |
|                                                   | — Click here to enter the name of your practice.          |
|                                                   | Click here to enter the address, telephone, fax and email |
|                                                   | address of your practice.                                 |

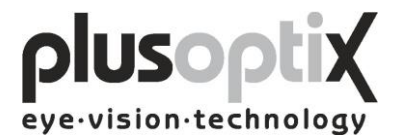

### 4.5 System

The system settings have been carried out by the company you have bought the device from. In case you would like to change some system settings, please proceed as follows:

|  | Binocular OD OS Patients Measurement report Settings Instruction manual |
|--|-------------------------------------------------------------------------|
|  | General Printer GDT My address System                                   |
|  | A) Language                                                             |
|  | english 🗢                                                               |
|  |                                                                         |
|  | B) License                                                              |
|  | Activation code:                                                        |
|  | Licence CMDZ                                                            |
|  | C) Keyboard                                                             |
|  |                                                                         |
|  | VIS USA V                                                               |
|  | CD) Date format                                                         |
|  |                                                                         |
|  | yyyy-mm-dd                                                              |
|  | cE) Date and time                                                       |
|  |                                                                         |
|  | Select                                                                  |
|  |                                                                         |
|  | Software version: 5,0.13.0 (120116-1605)                                |
|  |                                                                         |
|  |                                                                         |
|  | —— Click here to set the current data and time of day.                  |
|  | Click here to select the date format for entering the date of hirth     |
|  | chek here to select the date format for chefning the date of offun.     |
|  | Click here to set the keyboard layout.                                  |
|  | Click here to activate additional licenses.                             |
|  | Click have to call at the language for the amount of the form           |
|  | — Click here to select the language for the operator interface.         |

Once you have performed all system settings, click on "Binocular" to return to the start page. You can then begin measurements.

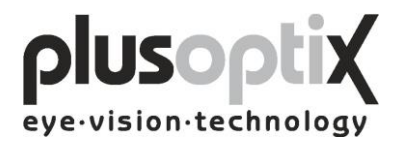

### 5. Binocular measurement

### 5.1 Measurement procedure

**Step 1:** If the plusoptiX A09 is not connected to a practice network and the measurement results are to be documented, please enter the patient data. This data should be entered before the child is seated for measurement.

| Enter patient data. The following data are valid:                                                                                                    |                                                     |                                                  |                                                       |                        |                          |  |  |
|----------------------------------------------------------------------------------------------------|-----------------------------------------------------|--------------------------------------------------|-------------------------------------------------------|------------------------|--------------------------|--|--|
| a) Patient data (Surname, first name, date of birth and gender) or                                                                                                    |                                                     |                                                  |                                                       |                        |                          |  |  |
| b) Patient data and I                                                                                                    | b) Patient data and ID or                           |                                                  |                                                       |                        |                          |  |  |
| a) ID and data of his                                                                                                    |                                                     |                                                  |                                                       |                        |                          |  |  |
| c) ID and date of bir                                                                                                    | ui                                                  |                                                  |                                                       |                        |                          |  |  |
|                                                                                                    |                                                     |                                                  |                                                       |                        |                          |  |  |
|                                                                                                    |                                                     | This brief                                       | description only appears after                        |                        |                          |  |  |
| Option                                                                                                    | al                                                  | the system                                       | has been switched on.                                 |                        |                          |  |  |
| License D J                                                                                                    | icense 7                                            |                                                  |                                                       |                        |                          |  |  |
|                                                                                                    |                                                     |                                                  | 1                                                     |                        |                          |  |  |
|                                                                                                    |                                                     |                                                  |                                                       |                        |                          |  |  |
| Binocular OD OS Patients Measu                                                                                                    | urement report Settings                             | Instruction manual                               |                                                       |                        |                          |  |  |
| I                                                                                                    |                                                     |                                                  |                                                       |                        |                          |  |  |
| 1) Patient data                                                                                                    |                                                     |                                                  | •                                                     |                        |                          |  |  |
| Next patient                                                                                                    | Pay attention:<br>1) Avoid direct sunlight and brig | ht overhead light, like halogen spot lights d    | uring measurement.                                    |                        |                          |  |  |
| Surname                                                                                                    | 2) Avoid the child looking onto the                 | nis monitor, not to interrupt fixation to the ca | mera.                                                 |                        |                          |  |  |
|                                                                                                    | Measurement procedure:                              |                                                  |                                                       |                        |                          |  |  |
| First name Hold the camera in about 1.20 meter from the child at eye level and press the trigger to activate the camera. Awar                                                                                                    |                                                     |                                                  |                                                       |                        |                          |  |  |
| <b>_</b>                                                                                                    | the monitor. Now move the carr                      | era slowly towards the child until green circ    | cles appear around the pupils and you hear the warble |                        |                          |  |  |
| Date of birth       Gender         sound again. You are now 1 meter away from the child and the measurement starts automatically. Now do not move the carymore. Within 1 second you will hear a ping tone and the measurement is completed. The measurement data are show between gaze charts below this part of the monitor. The measurement result "Measurement completed" appears at the left of the monitor. If the measurement result is "Measurement aborted", please note the status messages in the red bar below picture of the camera. |                                                     |                                                  |                                                       |                        |                          |  |  |
|                                                                                                    |                                                     |                                                  |                                                       |                        | pretare of the carriera. |  |  |
|                                                                                                    |                                                     |                                                  |                                                       | -2) Mongurament regult |                          |  |  |
| 2) Measurement result                                                                                                    |                                                     |                                                  |                                                       |                        |                          |  |  |
|                                                                                                    |                                                     |                                                  |                                                       |                        |                          |  |  |
|                                                                                                    |                                                     |                                                  |                                                       |                        |                          |  |  |
|                                                                                                    |                                                     |                                                  |                                                       |                        |                          |  |  |
| 3) Documentation                                                                                                    |                                                     |                                                  |                                                       |                        |                          |  |  |
| Measurement report                                                                                                    |                                                     | Status messages                                  | 5                                                     |                        |                          |  |  |
|                                                                                                    |                                                     |                                                  |                                                       |                        |                          |  |  |
| Label Screenshot                                                                                                    |                                                     |                                                  |                                                       |                        |                          |  |  |
| 4) Video control                                                                                                    | OD                                                  |                                                  | OS                                                    |                        |                          |  |  |
|                                                                                                    |                                                     | Refraction                                       | [dpt]                                                 |                        |                          |  |  |
|                                                                                                    |                                                     | n/a                                              | n/a                                                   |                        |                          |  |  |
| Load video Save video                                                                                                    | $  \land \downarrow \land$                          | Corpeal reflex                                   |                                                       |                        |                          |  |  |
|                                                                                                    | / X   X                                             | Symmetric (0) n/a                                | (20) Asymmetric                                       |                        |                          |  |  |
|                                                                                                    |                                                     | Pupil size                                       | [mm]                                                  |                        |                          |  |  |
|                                                                                                    | XX                                                  | rupii size                                       |                                                       |                        |                          |  |  |
|                                                                                                    |                                                     | 11/4                                             |                                                       |                        |                          |  |  |
|                                                                                                    | 20                                                  | Pupil distance                                   |                                                       |                        |                          |  |  |
| www.plusoptix.eu                                                                                                    | Z                                                   | n/a                                              |                                                       |                        |                          |  |  |

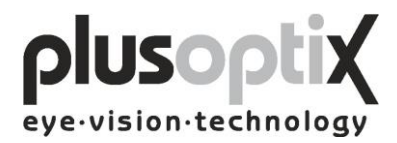

**Step 2:** Hold the camera approximately 1.20 metres (3.3 feet) away from the child at eye level and start the camera by pressing once on the trigger in the handle. A warble sound can be heard to draw the child's attention to the camera. Avoid the child observing the monitor. The attention span of young children is extremely short. Consequently, distractions during measurement such as the monitor image or other persons in the room should be avoided.

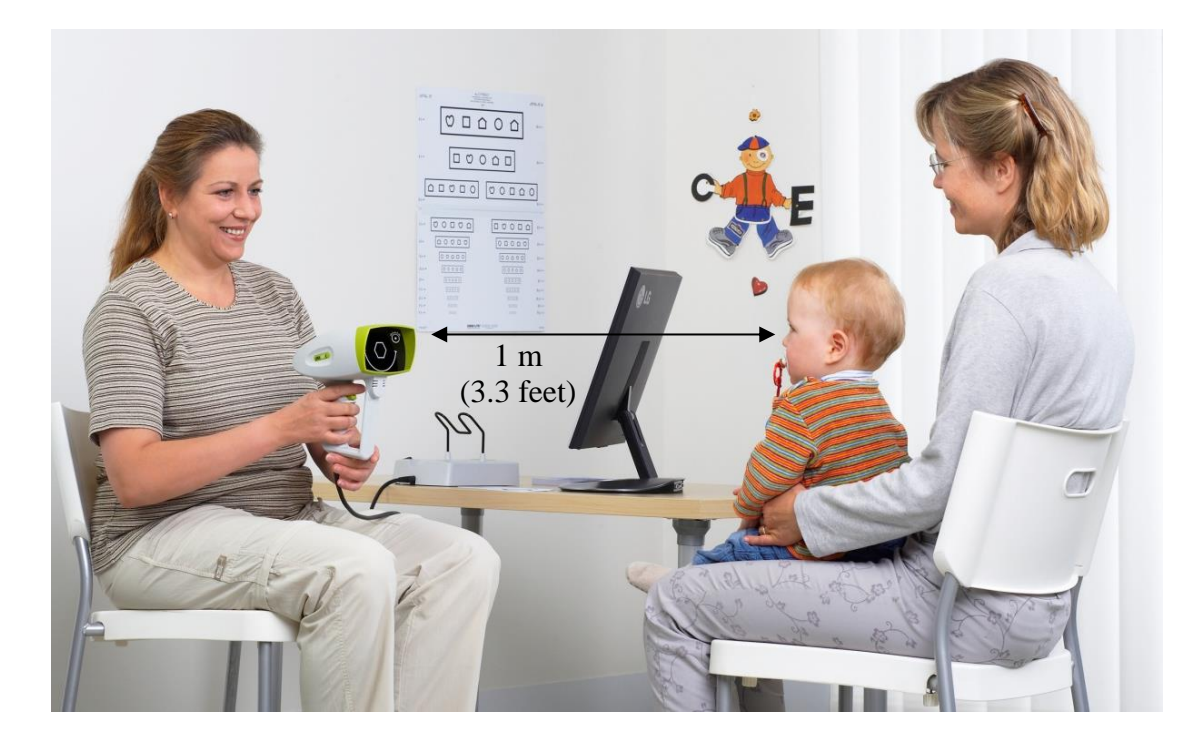

Camera

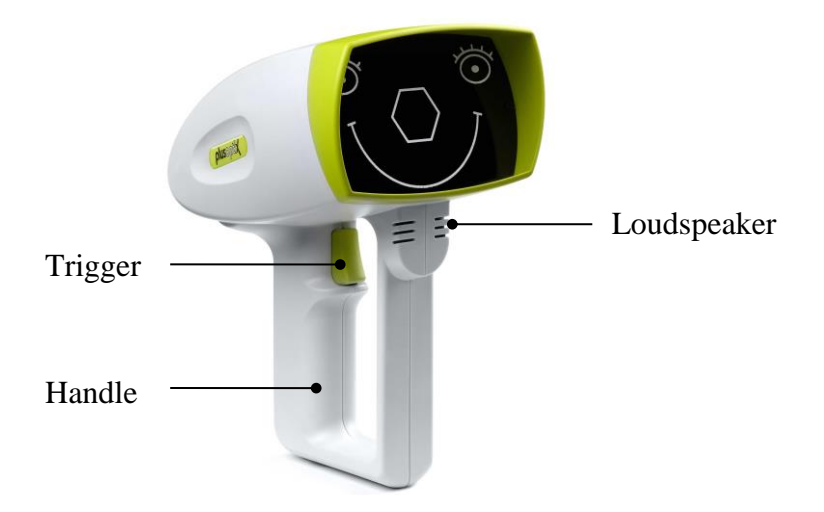

Note: You can repeat the warble sound as often as required during measurement to attract the attention of the child to the camera once again.

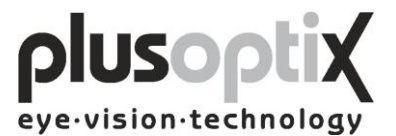

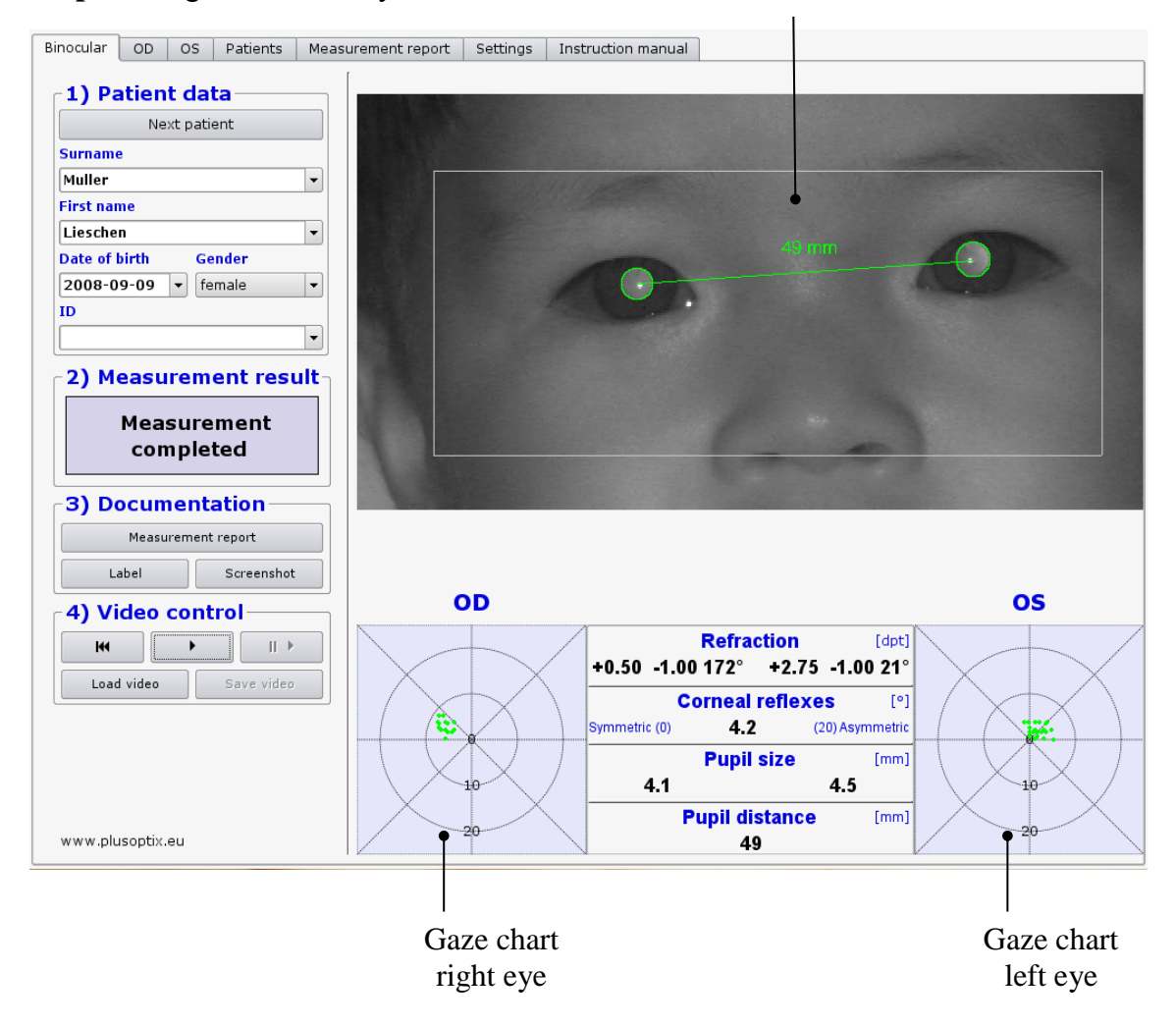

Step 3: Align the child's eyes in the white box on the monitor.

Now move the camera slowly forwards until you can see green circles around both pupils and you hear another warble sound. You are now 1 m from the child; the measurement will start automatically. Do not change the distance after this point. Within one second, a ping tone will signal the end of measurement. The measurement values will be displayed between the gaze charts, and the measurement result "measurement completed" appears at the left side of the screen.

Note: If the measurement result "Measurement aborted" appears, the following could be the cause:

- 1. A white square around the pupil is a sign that the measurement distance of  $1m \pm 5cm$  was not adhered to. Use a tape measure to check the distance to the child and then start measurement again.
- 2. A red edge around the pupil is a sign that the pupil is too small. Reduce the light in the room to allow the pupils to dilate and repeat the measurement.
- 3. If the plusoptiX A09 does not find the pupils within 20 seconds, the measurement procedure is automatically terminated. The most common reasons for this are:

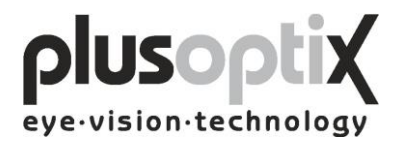

- a) One or both pupils are not completely displayed on the screen, e.g. eyelashes or the eyelid is partially occluding the pupil. The mother should lift the child's eyelid gently. Repeat the measurement.
- b) If the corneal reflexes appear on one gaze chart as red point clouds and on the other as green point clouds, the asymmetry of the corneal reflexes is  $\geq 10$ degrees. In this case, it is not possible to perform a binocular measurement. You can however measure the eyes individually (see 6. Monocular measurement).
- c) One or both pupils show different brightness patterns. This indicates media blurring, corneal damage, a foreign particle or other reasons.

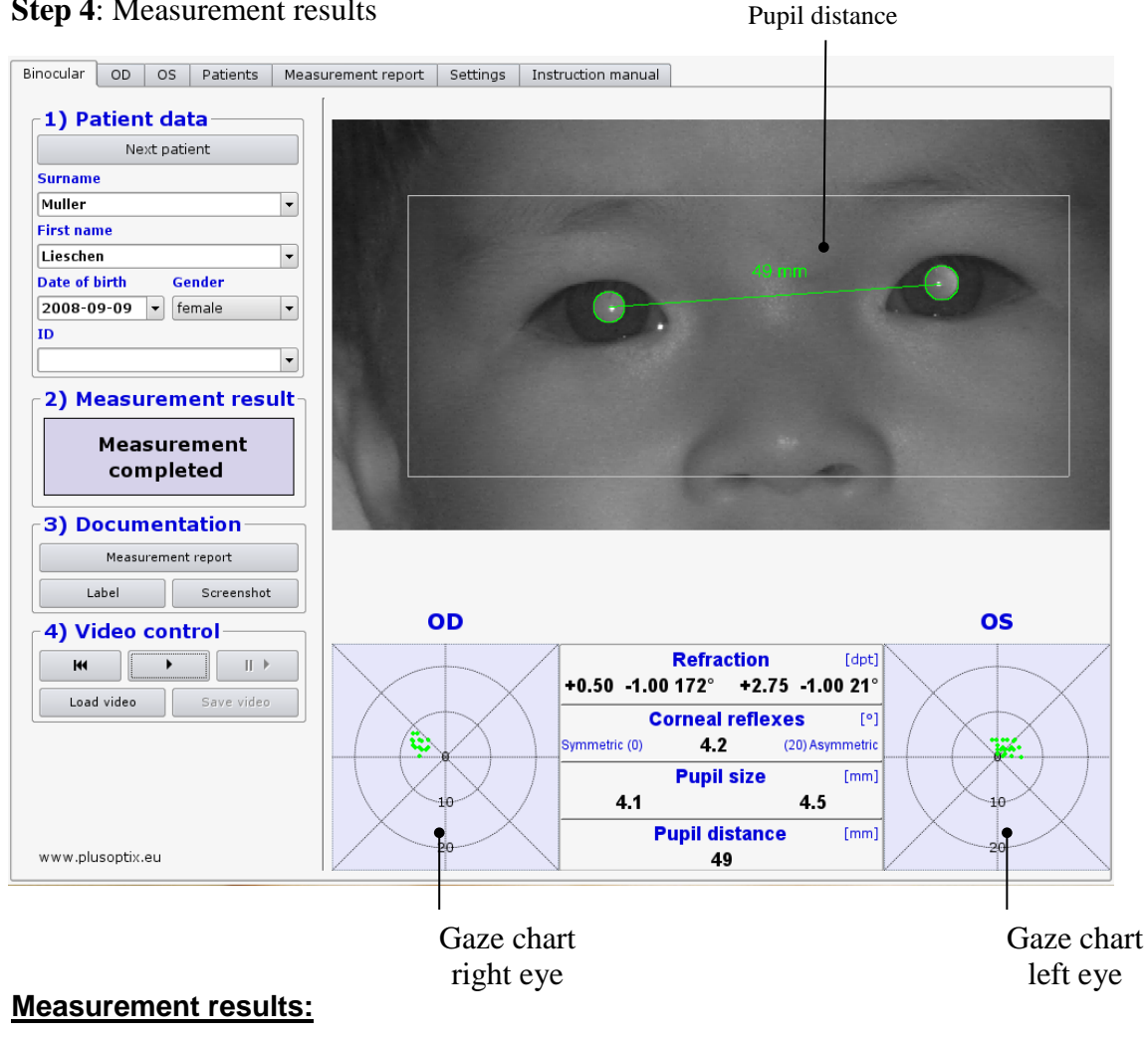

**Step 4**: Measurement results

Refraction:

Corneal reflexes:

Pupil diameter:

Pupil distance:

Gaze chart:

Position of corneal reflexes in relation to pupil centre [°]

- Sphere [dpt] - Cylinder [dpt]

Average [mm]

PD [mm]

[°]

Symmetry of corneal reflexes [°]

- Axis

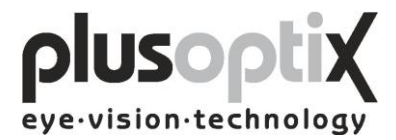

### 5.2 Documentation

The following documents can be printed:

- Measurement report (measurement results with comments)
- Measurement results on self-adhesive label
- Screenshot

To print one of these documents later, videos must be saved to archive the data. To do so, see chapter 5.4 Storing a video and 5.5 Loading a video.

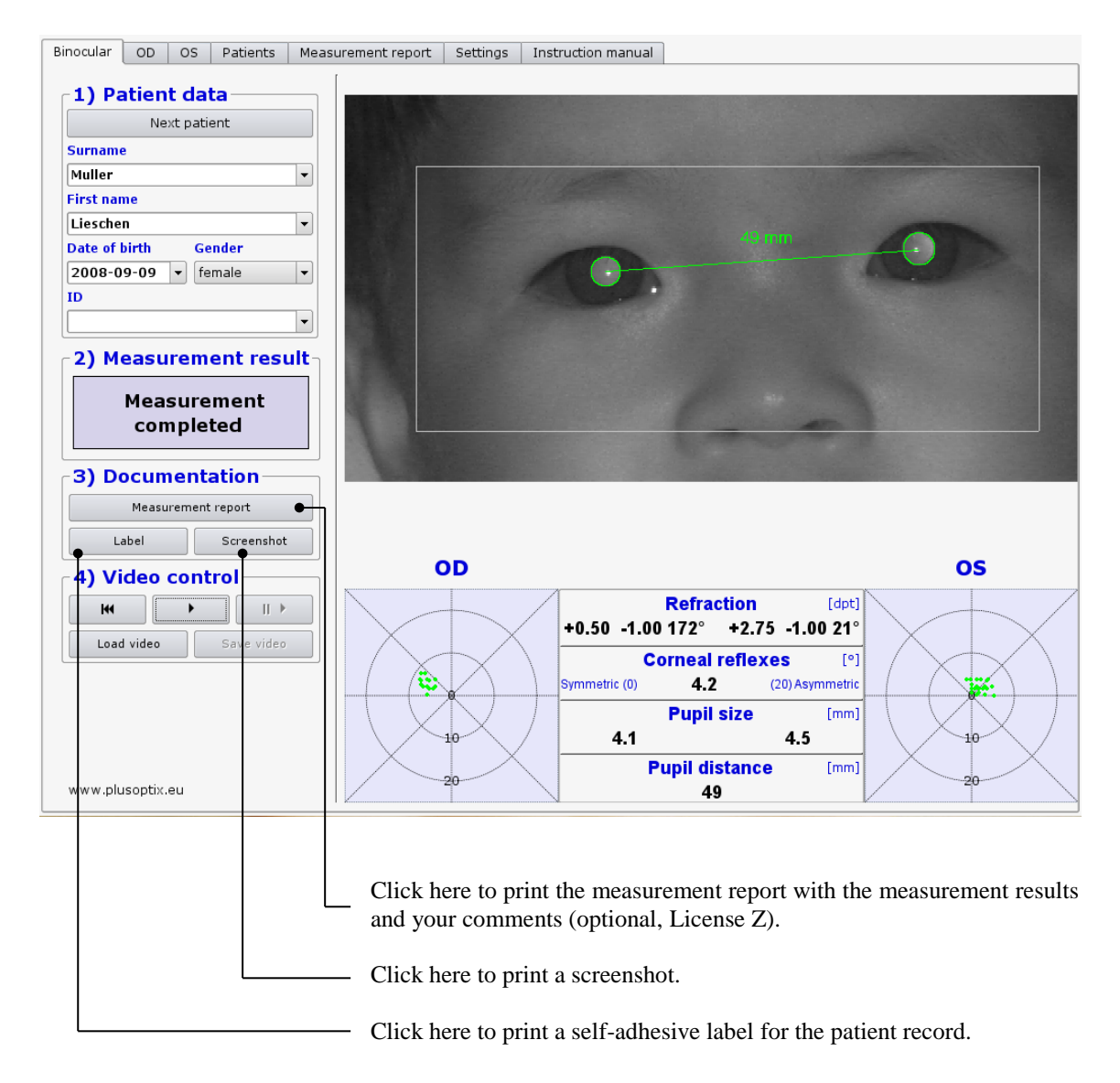

Examples of a measurement report, a screenshot and a self-adhesive label can be found on the following pages.

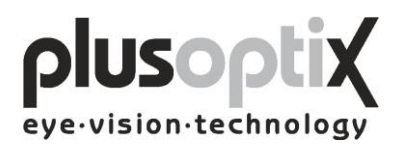

### Measurement report (A4 and letter format)

|             | Measurement results                                                                                                    |
|-------------|----------------------------------------------------------------------------------------------------|
|             | Surname: Smith<br>First name: Emily<br>Date of birth: 2014-10-10<br>Date of measurement: 2015-03-28                                                |
| Space for   | • • • • • • • •                                                                                                    |
| your logo   |                                                                                                    |
| uliby       |                                                                                                    |
|             | OD OS                                                                                                    |
|             | Refraction         Idet(           +2.00         -1.00         101*         +1.75         -1.25         72*           Corneal reflexes         (*) |
| 1           | O         Symmetric (0)         1.9         (20) Asymmetric           O         Pupil size         [mm]           10         3.9         4.5       |
|             | 20 Pupil distance [mm] 20 44                                                                                                    |
|             | Comment                                                                                                    |
| and other   |                                                                                                    |
| information |                                                                                                    |
|             |                                                                                                    |
|             |                                                                                                    |
|             | This measurement is part of an eye examination.                                                                                                    |
|             | Measurement performed at:                                                                                                    |
|             |                                                                                                    |
|             | www.plutoptix.eu - 5.0.20.0                                                                                                    |

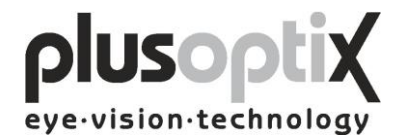

#### Screenshot

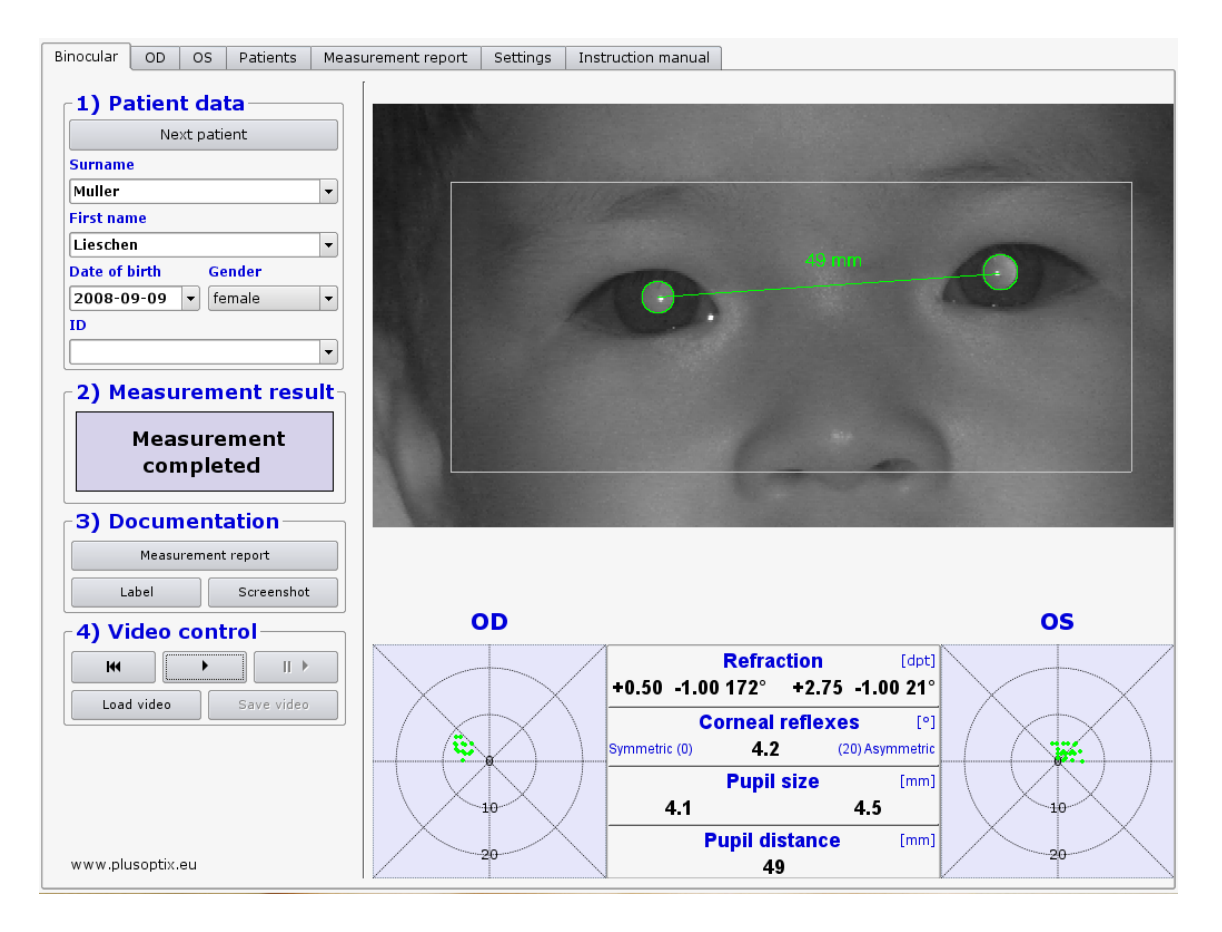

#### Self-adhesive label

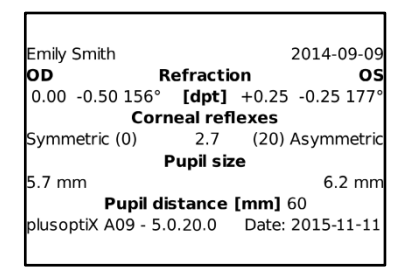

Printer: Dymo Label Printer

Label Size 54 x 25 mm, Order no. 11352 (Europe), order no. 30336 (America)

Note: The order no. can differ in your country. Check it on: http://sites.dymo.com/pages/CountrySelector.aspx

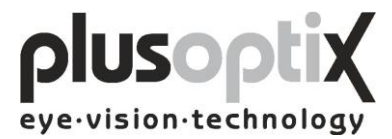

### 5.3 Viewing the video of the last measurement

You can view the video in individual images directly after measurement to:

- a) Detect media blurring
- b) Detect strabismus in false colours
- c) Trace eye movements
- d) Test the infrared component in the room

To redisplay the measurements, the video must be replayed in real time again.

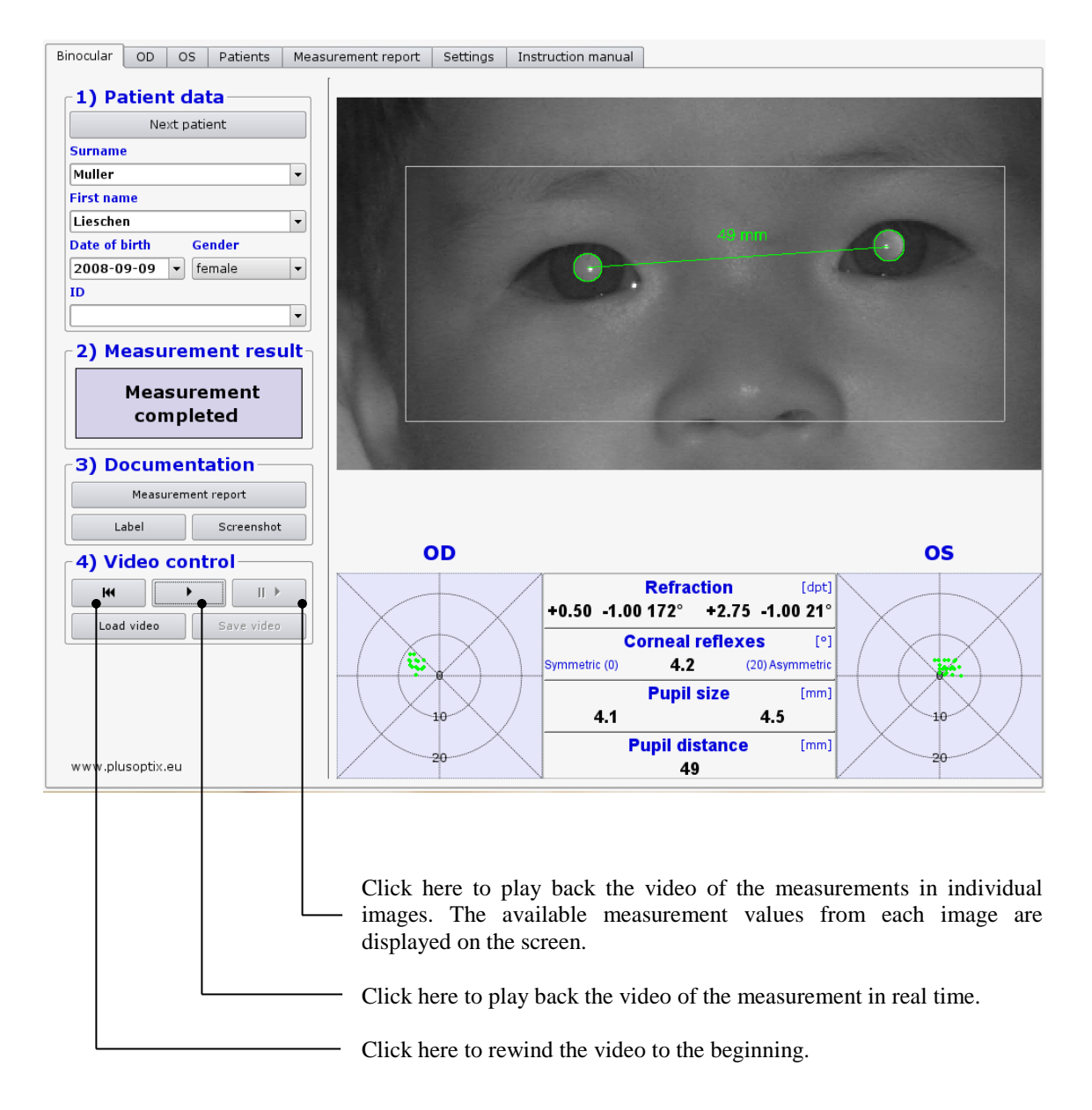

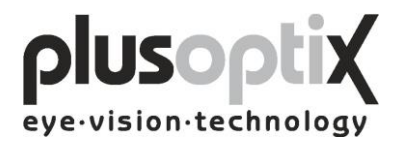

### 5.4 Storing a video

Videos are not stored in the plusoptiX A09, but are rather overwritten by the next measurement. If a measurement indicates particular issues such as media blurring, the video can be stored directly after the measurement on a USB stick or an external hard drive with a maximum current consumption of 0.5 A. To do so, insert a USB stick into one of the free USB ports on the plusoptiX A09 and proceed as follows:

| Binocular OD OS Patients Mea                                                                | asurement report Settings | Instruction manual                                                                                                    |                                                        |
|---------------------------------------------------------------------------------------------|---------------------------|----------------------------------------------------------------------------------------------------|--------------------------------------------------------|
| 1) Patient data                                                                             |                           |                                                                                                    |                                                        |
| Surname<br>Muller                                                                           |                           |                                                                                                    |                                                        |
| Lieschen                                                                                    |                           |                                                                                                    |                                                        |
| Date of birth Gender                                                                        |                           | 49 mm                                                                                                    | ·                                                      |
| 2008-09-09 v female v                                                                       |                           | 0.                                                                                                    |                                                        |
|                                                                                             |                           |                                                                                                    |                                                        |
| 2) Measurement result<br>Measurement<br>completed<br>3) Documentation<br>Measurement report |                           | 62                                                                                                    | 2                                                      |
| Label Screenshot                                                                            | OD                        |                                                                                                    | OS                                                     |
| (4) Video Control<br>H II ><br>Load video Save video<br>www.plusoptix.eu                    | 10                        | Refraction           +0.50         -1.00         172°         +2.75         -1           Corneal reflexes           Symmetric (0)         4.2         (20)A           Pupil size         4.1         4.1           4.1         4.9         49 | [dpt]<br>.00 21°<br>[symmetric<br>[mm]<br>5<br>[mm] 20 |

- Wait after insertion of the USB stick approx. 5 seconds until the "Save video" button becomes active.
- 2. Now click on "Save video". The "Save video" window appears on the monitor. The video is automatically stored on the USB stick and afterwards the window disappears again.

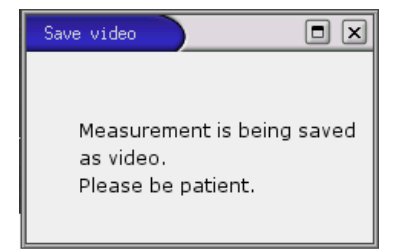

3. The "Save video" button will become active again after you perform the next measurement.

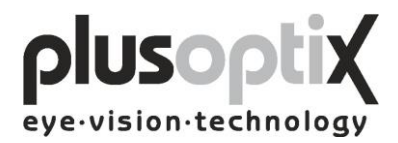

Replaying of the saved videos is only possible with the plusoptiX A09 (see 5.5 Loading a video).

Is there not enough storage space on the inserted USB-stick, following window appears:

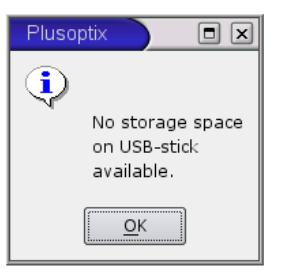

Click on "OK" and remove this USB-stick.

Take a new, empty USB-Sick and insert it into the plusoptiX A09 and click again on "Save video", to save the video.

Keep the USB-stick to save the data, in case you would like to print out a document, like a measurement report, again.

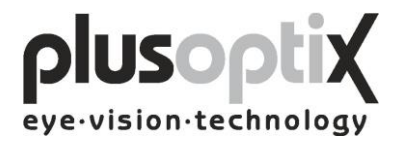

### 5.5 Loading video

The plusoptiX A09 allows you to load videos directly from a USB stick and to view them. You can only play back videos that have been recorded and stored using the plusoptiX A09. To do so, insert a USB stick or an external hard drive with a maximum current consumption of 0.5 A into one of the free USB ports on the plusoptiX A09 and proceed as follows:

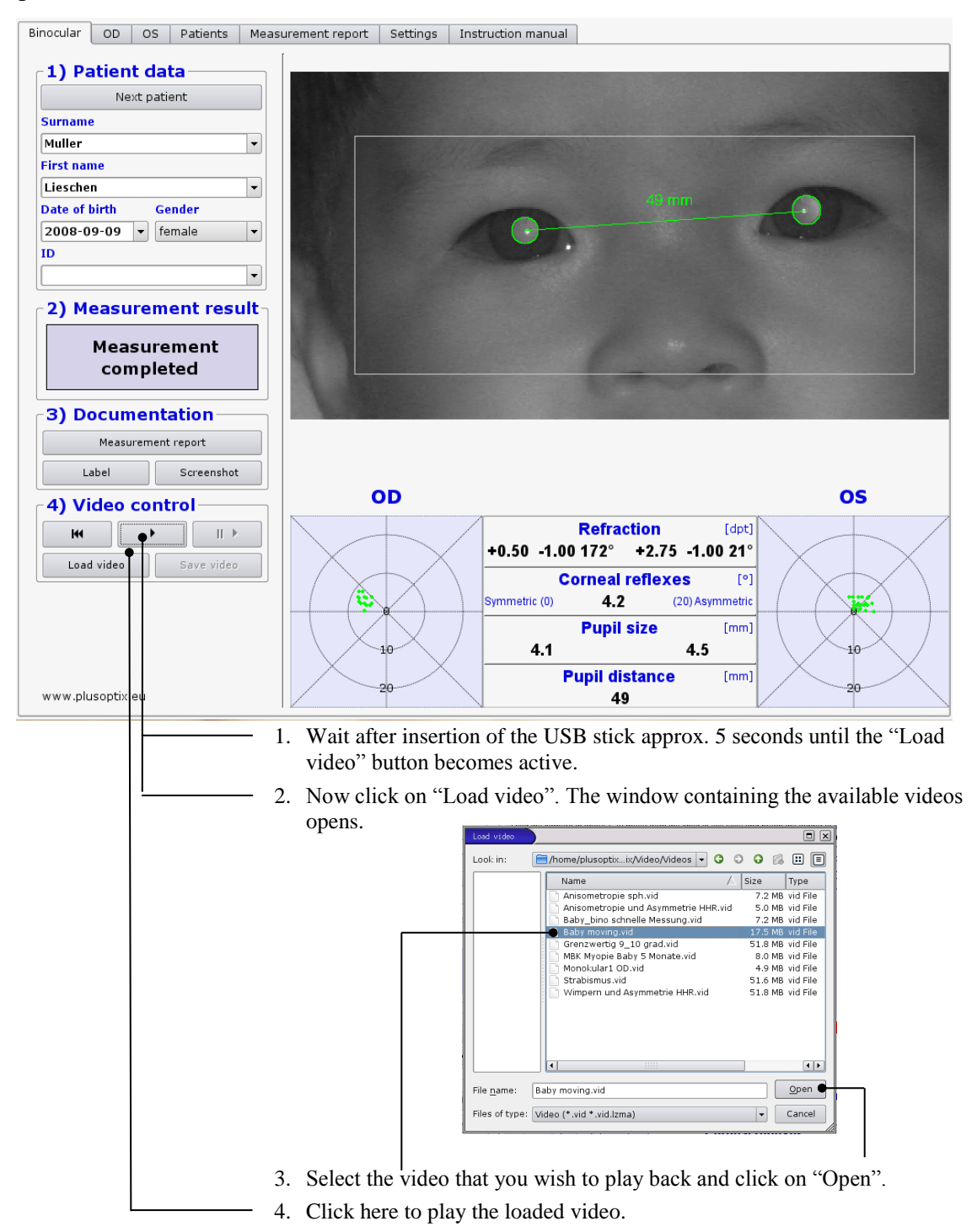

Do you replay a stored video, documents like a measurement report or a screenshot can be printed again.

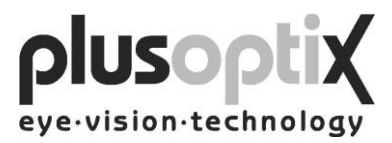

### 6. Monocular measurement

Patients displaying asymmetric corneal reflexes  $\geq 10^{\circ}$  cannot be measured binocularly.

The monocular measurement function "OD" and "OS" allow you to measure each eye individually. The measurement is performed as for binocular measurement (see 5.1 Measurement).

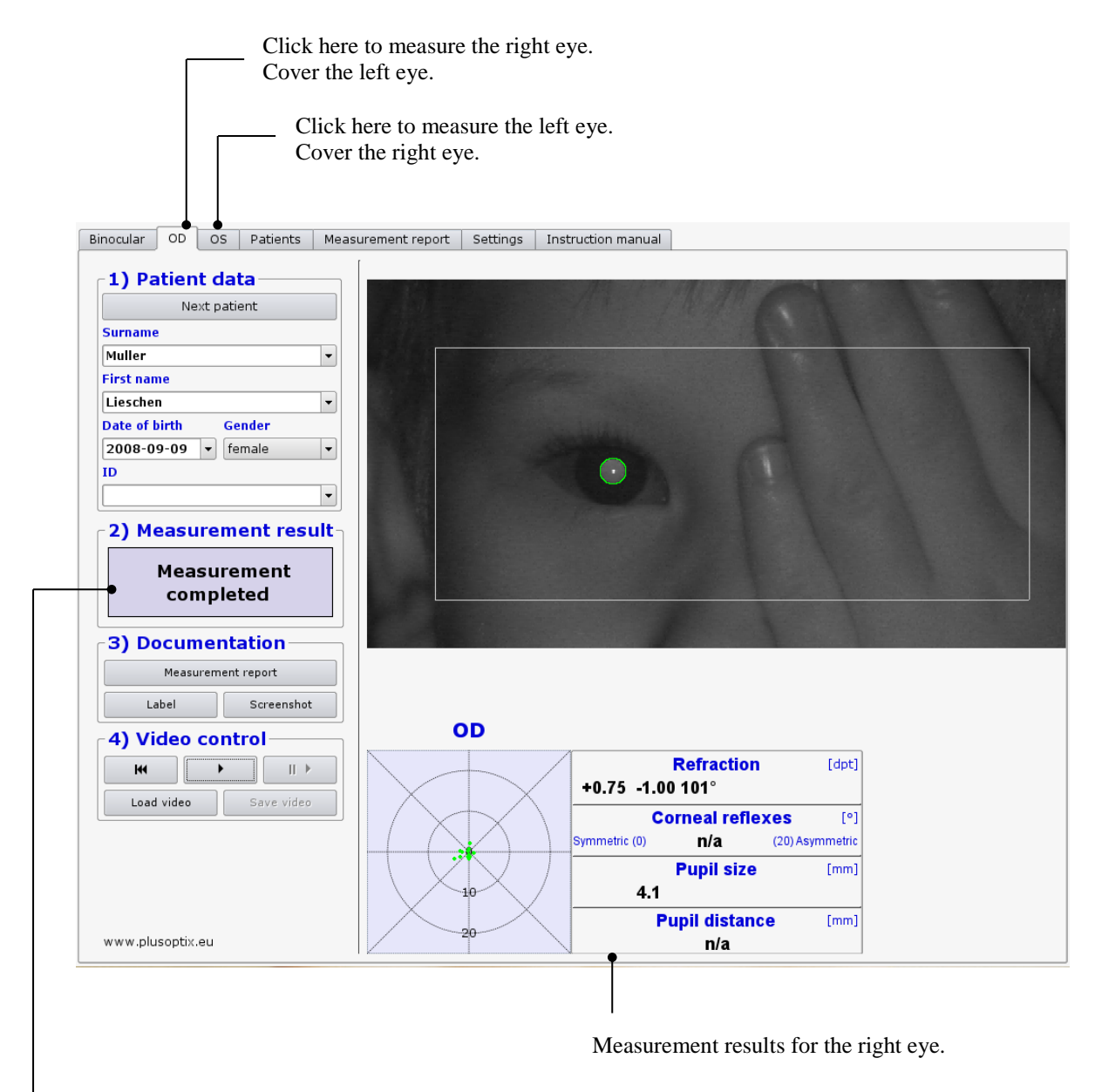

-Where the measurement system finds two pupils, the measurement is cancelled and "Measurement aborted" is displayed as the measurement result. In addition, the status message "Monocular: cover OD or OS" appears below the video image.

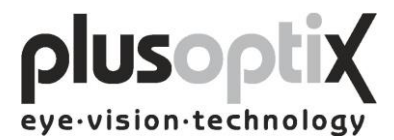

### 7. Switching off the system

First switch off the plusoptiX A09 using the on/off switch, followed by the monitor.

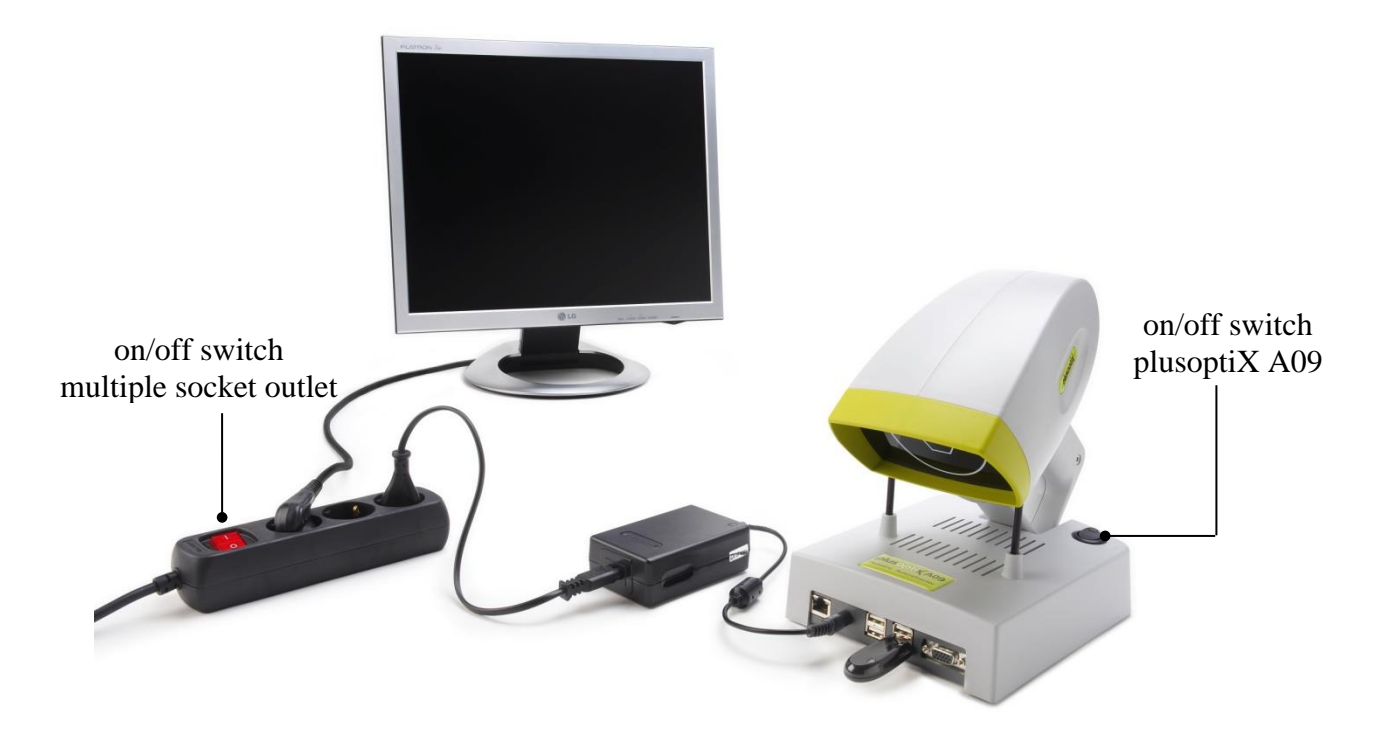

The on/off switch on the plusoptiX A09 flashes after switch-off until the program has been shut down completely.

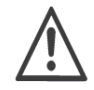

If you are using a multiple socket outlet make sure that it is child-proof.

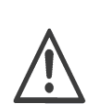

At the end of business day the monitor and the medical power unit must be separated from the power supply or you have to switch off the on/off switch at the multiple socket outlet. This is a precaution in case a short-circuit occurs during night-time which may cause a fire.

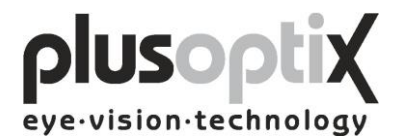

### 8. Printing the measurement report (License Z, optional)

Is a printer installed and connected, the measurement results can be printed together with your comments. The comments can be stored as freely editable text modules.

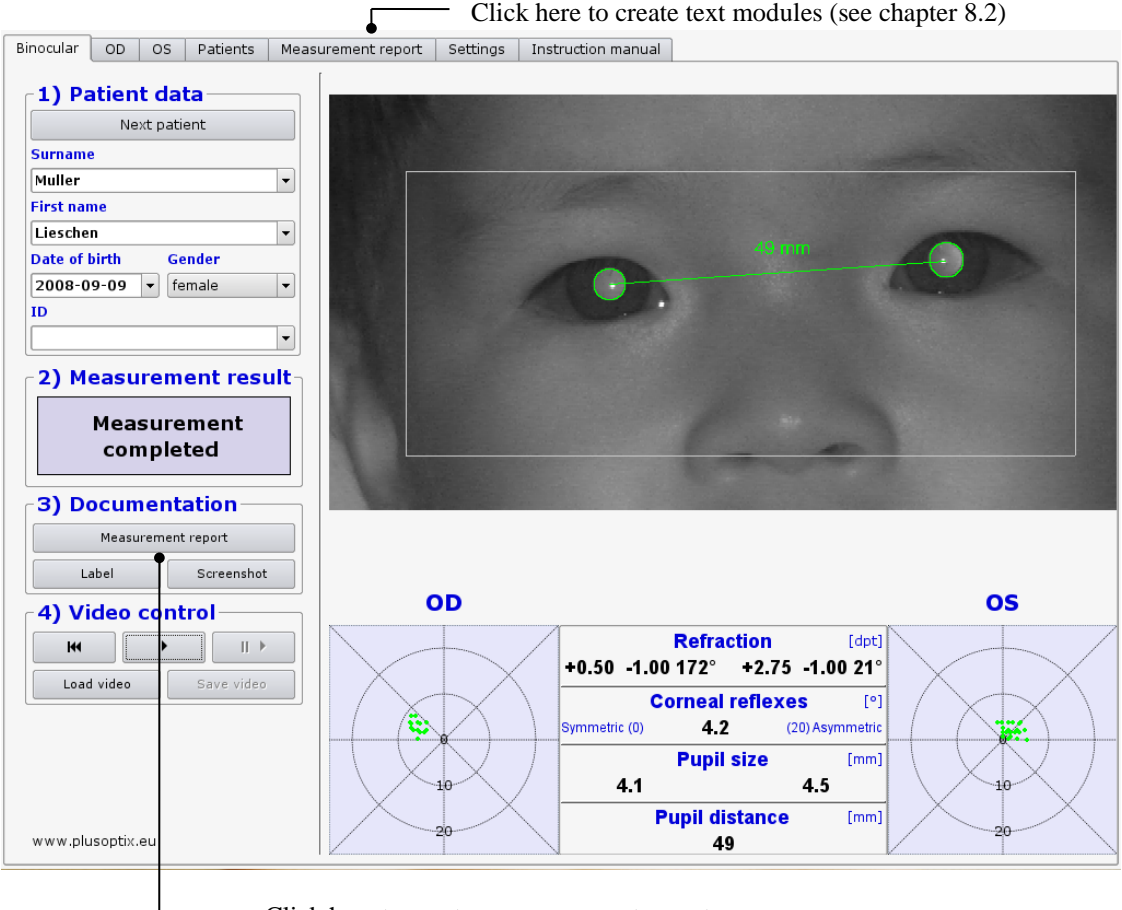

Click here to create a measurement report.

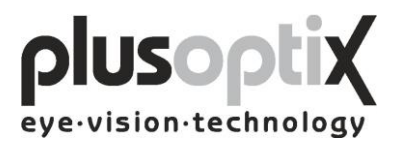

### 8.1 Adding an info column

You can add a personal info column on the left side of the measurement report. To create the info column you need a computer and a graphic software or you authorize an illustrator to do this.

Note:

- 1. Create your information (text and images) with any graphic program in an <u>exact</u> dimension of 3.300 x 583 pixels.
- 2. Store this information as an image on the supplied USB stick. The name of the image may not contain any diacritical marks and must have a suffix of .png.
- 3. Switch on the plusoptiX A09 and wait until the start page appears.
- 4. Insert the USB stick into the plusoptiX A09. Following window appears.

| Plu | usoptix      |                                              |
|-----|--------------|----------------------------------------------|
| The | e info colun |                                              |
|     |              | <table-cell-columns> ок</table-cell-columns> |

Click on "OK". The program restarts automatically.

5. Remove the USB stick.

Following error messages can occur inserting the info column:

| 1. | Plusoptix      |                                                                                                    |
|----|----------------|----------------------------------------------------------------------------------------------------|
| ·  | Error: Wrong i | mage format. The expected Format is: Png with a width of 583 Pixel and a height of 3300 Pixel.<br>Please refer to the instruction manual. |
|    |                | « <sup>2</sup> ок                                                                                                    |

The size of the inserted picture is not 3.300 x 583 pixels. Click on "OK" and change the size of your picture into the requested one.

2. Plusoptix Error: There were 2 Images found. Only 1 image can be added. OK

Two pictures are stored on the USB stick. Click on "OK" and remove one.

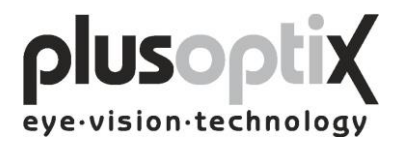

### 8.2 Creating text modules

You can enter a maximum of 20 different text modules. To do so, proceed as follows:

| 5. Click here to                                                                                                    | o delete a selected text module and the title.                                                                                                    |
|----------------------------------------------------------------------------------------------------|----------------------------------------------------------------------------------------------------|
| 4. Clie                                                                                                    | ck here to store the text module.                                                                                                    |
|                                                                                                    | - 3. Click here to enter the text module.                                                                                                    |
|                                                                                                    | 2. Click here to enter the title of a text module.                                                                                                    |
|                                                                                                    | 1. Click here to create a title for a new text module.                                                                                                    |
|                                                                                                    |                                                                                                    |
| Binocular DD OS Patients                                                                                                    | Measurement report Settings Instruction manual                                                                                                    |
| - Comment                                                                                                    |                                                                                                    |
| Title of toyt module                                                                                                    | Dreview of measurement report comments                                                                                                    |
| The of text module                                                                                                    |                                                                                                    |
|                                                                                                    |                                                                                                    |
|                                                                                                    |                                                                                                    |
|                                                                                                    |                                                                                                    |
|                                                                                                    |                                                                                                    |
|                                                                                                    |                                                                                                    |
| Text module                                                                                                    |                                                                                                    |
|                                                                                                    |                                                                                                    |
|                                                                                                    |                                                                                                    |
|                                                                                                    |                                                                                                    |
|                                                                                                    |                                                                                                    |
|                                                                                                    |                                                                                                    |
|                                                                                                    |                                                                                                    |
|                                                                                                    | Save                                                                                                    |
| To print comments onto a measure<br>printed and it is just to identify the                                                                                                    | ment report, up to 20 text modules including a short title can be stored and reused. The title will not be<br>a text module.                                       |
| ·····                                                                                                    |                                                                                                    |
| Add a new text module:<br>Please click on "+", which adds a n                                                                                                    | ew empty line under "Title of text module", in which you can add a short brief title.                                                                              |
| Change to the field to "Text module                                                                                                    | e" and specify your text, you want to print onto the measurement report.                                                                                           |
| Change an existing text module:                                                                                                    |                                                                                                    |
| Discourse interesting and address of the                                                                                                    | the box "Title of text module". The choosen title and the belonging comment will be shown and can be                                                               |
| Please choose an existing entry in<br>edited. Confirm your changes by pr                                                                                                    | ressing the button "Save".                                                                                                    |
| Please choose an existing entry in<br>edited. Confirm your changes by pr<br>To delete an entry, choose it in the                                                              | ressing the button "Save".<br>e title box and click "-".                                                                                                    |
| Prease choose an existing entry in<br>edited. Confirm your changes by pr<br>To delete an entry, choose it in the<br>Print text modules:<br>Please choose an existing entry in | ressing the button "Save".<br>e title box and click "-".<br>the box "Title of text module" and click ">". The belonging comment will be put in the box "Preview of |

The title of the text modules is used only to call up the corresponding text module, and is not printed with the measurement report.

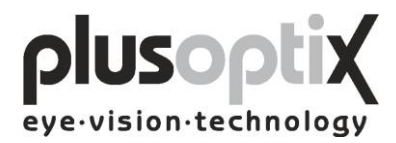

### 8.3 Printing the measurement report

You can add different text modules to the measurement report as comments and edit these before printing. To do so, proceed as follows:

| 1. Click here<br>measureme<br>2. C<br>fi                                                                                                    | to select a text modul<br>ent report.<br>lick here to transfer<br>eld "Preview of meas<br>3. Clio                                                               | le to be printed on the<br>the selected text module to the<br>surement report comments".<br>ck here to change the text.<br>4. Click here to print the measurement report wit<br>the comments.                |
|----------------------------------------------------------------------------------------------------|----------------------------------------------------------------------------------------------------|----------------------------------------------------------------------------------------------------|
| Binocular OD OS Patients M                                                                                                    | easurement report Settings                                                                                                    | Instruction manual                                                                                                    |
| Comment<br>Title of text module                                                                                                    | Preview of I                                                                                                    | measurement report comments                                                                                                    |
| Anisometropia       Hyperopia       Myopia         Text module   Refractive difference between both experiments of the second second se | /es.                                                                                                    | rence between both eyes.                                                                                                    |
|                                                                                                    | Save                                                                                                    | Print                                                                                                    |
| 'To print comments onto a measurem<br>printed and it is just to identify the<br>Add a new text module:<br>Please click on "+", which adds a ne<br>'Change to the field to "Text module"                                                                                                    | ent report, up to 20 text modu<br>text module.<br>w empty line under "Title of tex<br>and specify your text, you wa                                             | ules including a short title can be stored and reused. The title will not be<br>xt module", in which you can add a short brief title.<br>ant to print onto the measurement report.                           |
| Change an existing text module:<br>Please choose an existing entry in th<br>edited. Confirm your changes by pre<br>To delete an entry, choose it in the<br>Print text modules:<br>Please choose an existing entry in th<br>measurement report comments". You                                                                                                    | ne box "Title of text module". T<br>ssing the button "Save".<br>title box and click "-".<br>ne box "Title of text module" an<br>u can add and edit these text m | he choosen title and the belonging comment will be shown and can be<br>nd click ">". The belonging comment will be put in the box "Preview of<br>modules. Click "Print" for printing the measurement report. |

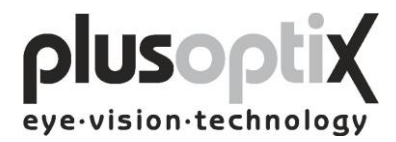

### 9. Patient database (License D, optional)

The patient database is an alternative to a practice network. You can use the database to store patient data and measurement results, and to compare measurement results with previous ones.

### 9.1 Entering patient data

Enter patient data. The following data are valid: Patient data (Surname, first name, date of birth and gender) or a) h) Patient data and ID or c) ID and date of birth Binocular OD OS Patients Measurement report Settings Instruction manual 1) Patient data Pay attention Next patient 1) Avoid direct sunlight and bright overhead light, like halogen spot lights during measurement 2) Avoid the child looking onto this monitor, not to interrupt fixation to the camera Surname Muller • Measurement procedure Hold the camera in about 1.20 meter from the child at eye level and press the trigger to activate the camera. Awarble sound is emitted and the picture of the camera is shown in this part of the monitor. Adjust the camera that both eyes appear in this part of First name Ŧ the monitor. Now move the camera slowly towards the child until green circles appear around the pupils and you hear the warble sound again. You are now 1 meter away from the child and the measurement starts automatically. Now do not move the camera Lieschen Date of birth Gender anymore. Within 1 second you will hear a ping tone and the measurement is completed. The measurement data are shown between gaze charts below this part of the monitor. The measurement result "Measurement completed" appears at the left side of the monitor. If the measurement result is "Measurement aborted", please note the status messages in the red bar below the 2008-09-09 🔻 female • ID picture of the camera 2) Measurement result 3) Documentation Measurement report Label Screenshot OD os 4) Video control Refraction [dpt] Þ HI || ▶ n/a n/a Load video Save video **Corneal reflexes** [•] Symmetric (0) n/a (20) Asymmetric **Pupil size** [mm] n/a n/a **Pupil distance** [mm] www.plusoptix.eu n/a

To add a new patient to the database, enter the patient data in its entirety and then perform the measurement. The measurement values will be automatically stored together with the patient data.

If you enter two "John Smith" records with the same date of birth, the ID (patient number or medical insurance number) must also be entered to allow for differentiation.

Note:

- Before measuring a new patient, please do not omit to delete the patient data entered using the key "Next patient" and to enter the data for the new patient or to search the date with the scroll key.
- To select an existing patient, enter the first letter of the patients' name in the surname box (e.g. "S" for Smith). All patients' names beginning with this letter will appear and you can scroll for your patient. The more letters you enter, the faster your search will be (e.g. "Smi").

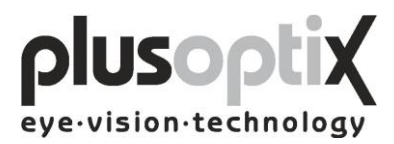

### 9.2 Measurement data

Click on "Patients" and enter the entire patient data or scroll down to the patient to have a look at these existing measurement data. The data are listed chronologically.

|                                                                                            | Da<br>me              | ate of asurement                         | Measurement of right eye | lata                       | Mea<br>left e                           | sureme<br>eye<br>Puj                      | ent c            | lata Asymmetry<br>corneal refle<br>distance |
|--------------------------------------------------------------------------------------------|-----------------------|------------------------------------------|--------------------------|----------------------------|-----------------------------------------|-------------------------------------------|------------------|---------------------------------------------|
| nocular OD OS Patients                                                                     | Measu                 | irement report   Setti                   | ngs Instruction mar      | nual                       |                                         |                                           |                  |                                             |
| A) Patient data                                                                            |                       | Data                                     |                          | đ Sob                      | 05                                      | A 1 6                                     |                  | Asymmetry of                                |
| Next patient                                                                               |                       |                                          | 0D (Right eye)           |                            | DS (Left                                | eye)                                      |                  | Asymmetry of                                |
| Surname                                                                                    | Γ                     | Date                                     | Sph   Cyl   A            | Ø Sph                      |                                         | A   Ø                                     | PD<br>61         | corneal reflexes                            |
| Muller                                                                                     |                       | 03.11.2009 11.10.01                      | -0.25 -0.25  100  -      | 4.9 -0.23                  | 1-0.751                                 | 2  4.9                                    | 01               | 5.5                                         |
| First name                                                                                 |                       | 24.10.2009 18:50:16                      | n/a   n/a   n/a          | n/a n/a                    | n/a                                     | n/a  n/a                                  | n/a              | 1.2                                         |
| Lieschen<br>Date of hirth Gender                                                           |                       | 24.10.2009 13:52:10                      | +0.25 -0.25  137° -      | 4.8 -0.50                  | -0.75                                   | 29° 3.9                                   | 68               | 3.1                                         |
| 2008-09-09 - female                                                                        | -                     | 24.10.2009 13:52:06                      | +0.25 -0.25  139° -      | 4.7 -0.25                  | -0.50                                   | 31° 3.8                                   | 68               | 2.6                                         |
| ID                                                                                         |                       | 24.10.2009 13:52:03                      | +0.75 -0.25  158° -      | 4.8 +0.25                  | -0.75                                   | 25° 4.0                                   | 67               | 2.7                                         |
|                                                                                            | -                     | 24.10.2009 13:51:59                      | +0.75 -0.25  152°        | 5.0 +0.25                  | -0.50                                   | 34° 4.1                                   | 68               | 1.2                                         |
| Now                                                                                        |                       | 24.10.2009 13:51:56                      | +0.25 -0.25  143° -      | 4.9 0.06                   | 0.50                                    | 24° 3.9                                   | 68               | 0.4                                         |
|                                                                                            |                       | 24.10.2009 13:51:49                      |                          |                            | •0.50                                   |                                           |                  | 2.3                                         |
| Change                                                                                     |                       |                                          |                          |                            |                                         |                                           |                  |                                             |
|                                                                                            |                       |                                          |                          |                            |                                         |                                           |                  | •                                           |
|                                                                                            |                       |                                          |                          |                            |                                         |                                           |                  | Delete measurement result                   |
| you would like to d<br>oceed as follows:<br>Click on the line you<br>The line will be mark | wou<br>wou<br>ed bl   | e measureme<br>ld like to delete<br>lue. | ent data,<br>            |                            |                                         |                                           |                  |                                             |
| Then click on "Delete                                                                      |                       |                                          |                          |                            |                                         |                                           |                  | <b>T</b>                                    |
| Afterwards a wind<br>security query wil                                                    | dow<br>11 ap          | with a pear.                             |                          | Datab                      | lase                                    | )                                         |                  |                                             |
| Then click on "Delete<br>Afterwards a wine<br>security query wil                           | dow<br>11 ap          | with a<br>pear.                          |                          | Dacat<br>D<br>C<br>n<br>fi | )o you<br>lelete t<br>neasur<br>rom the | really wa<br>hese<br>ement re<br>e databa | ant to<br>esulte | 0<br>5                                      |
| Then click on "Delete<br>Afterwards a wind<br>security query will<br>Click on "Yes" and th | dow<br>ll ap<br>1e ma | with a<br>pear.<br>arked line will l     | be deleted. —            |                            | oo you<br>lelete t<br>neasur<br>rom the | really wa<br>hese<br>ement re<br>e databa | ent to<br>sulta  | 0<br>5                                      |

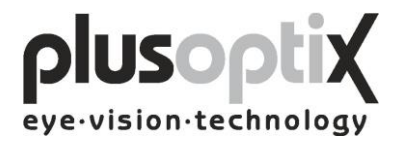

### 9.3 Deleting or modifying patient data

To delete a patient record from the database, i.e. this patient data including measurement results, proceed as follows:

1. Call up the patient to be modified.

| A) Patient d             | lata                                                                                                    | Date                                                                                                    | OD (Right eye)                                                           | 0S (Left                          | eye)       | PD                                                     | Asymmetry of                                                                                          |
|--------------------------|----------------------------------------------------------------------------------------------------|----------------------------------------------------------------------------------------------------|--------------------------------------------------------------------------|-----------------------------------|------------|--------------------------------------------------------|----------------------------------------------------------------------------------------------------|
| Next p                   | atient                                                                                                    | 05 11 2009 11-10-01                                                                                         | -0.251-0.251.168°14.9                                                    | -0.251-0.751                      | 7°14.9     | 61 9                                                   | 9                                                                                                    |
| irname                   |                                                                                                    | 24.10.2000.18.50.16                                                                                         |                                                                          |                                   | 2 1412     |                                                        |                                                                                                    |
| uller                    | -                                                                                                    | 24.10.2009 18:50:16                                                                                         | n/a   n/a   n/a  n/a                                                     | n/a   n/a                         | n ∕a ∣n ⁄a | n/a 1.                                                 | . 2                                                                                                   |
| rst name                 |                                                                                                    | 24.10.2009 13:52:10                                                                                         | +0.25 -0.25  137° 4.8                                                    | -0.50 -0.75                       | 29° 3.9    | 68 3                                                   | .1                                                                                                    |
| eschen                   | <b>•</b>                                                                                                    | 24.10.2009 13:52:06                                                                                         | +0.25 -0.25  139° 4.7                                                    | -0.25 -0.50                       | 31° 3.8    | 68 2                                                   | . 6                                                                                                   |
| 008-09-09                | Gender                                                                                                    | 24.10.2009 13:52:03                                                                                         | +0.75 -0.25  158° 4.8                                                    | +0.25 -0.75                       | 25° 4.0    | 67 2                                                   | .7                                                                                                    |
| 000 09 09                | Tennale .                                                                                                    | 24.10.2009 13:51:59                                                                                         | +0.75 -0.25  152° 5.0                                                    | +0.25 -0.50                       | 34° 4.1    | 68 1                                                   | . 2                                                                                                   |
|                          | -                                                                                                    | 24.10.2009 13:51:56                                                                                         | +0.25 -0.25  143° 4.9                                                    | 0.00 -0.50                        | 24° 3.9    | 68 0                                                   | . 4                                                                                                   |
|                          |                                                                                                    |                                                                                                    |                                                                          |                                   |            |                                                        |                                                                                                    |
| Ne                       | W                                                                                                    |                                                                                                    |                                                                          |                                   |            |                                                        |                                                                                                    |
| • Cha                    | nge                                                                                                    |                                                                                                    |                                                                          |                                   |            |                                                        |                                                                                                    |
| <ul> <li>Dele</li> </ul> | tel                                                                                                    |                                                                                                    |                                                                          |                                   |            |                                                        |                                                                                                    |
|                          |                                                                                                    |                                                                                                    |                                                                          |                                   |            |                                                        |                                                                                                    |
|                          |                                                                                                    |                                                                                                    |                                                                          |                                   |            |                                                        |                                                                                                    |
|                          |                                                                                                    |                                                                                                    |                                                                          |                                   |            |                                                        |                                                                                                    |
|                          |                                                                                                    |                                                                                                    |                                                                          |                                   |            |                                                        |                                                                                                    |
|                          |                                                                                                    |                                                                                                    |                                                                          |                                   |            |                                                        |                                                                                                    |
|                          |                                                                                                    |                                                                                                    |                                                                          |                                   |            |                                                        |                                                                                                    |
|                          |                                                                                                    |                                                                                                    |                                                                          |                                   |            |                                                        |                                                                                                    |
|                          |                                                                                                    |                                                                                                    |                                                                          |                                   |            |                                                        |                                                                                                    |
|                          |                                                                                                    |                                                                                                    |                                                                          |                                   |            |                                                        |                                                                                                    |
|                          |                                                                                                    |                                                                                                    |                                                                          |                                   |            |                                                        |                                                                                                    |
|                          |                                                                                                    |                                                                                                    |                                                                          |                                   |            |                                                        |                                                                                                    |
|                          |                                                                                                    |                                                                                                    |                                                                          |                                   |            |                                                        |                                                                                                    |
|                          |                                                                                                    |                                                                                                    |                                                                          |                                   |            |                                                        |                                                                                                    |
|                          |                                                                                                    |                                                                                                    |                                                                          |                                   |            |                                                        |                                                                                                    |
|                          |                                                                                                    |                                                                                                    |                                                                          |                                   |            | D                                                      | elete measurement resu                                                                                |
|                          |                                                                                                    |                                                                                                    |                                                                          |                                   |            | D                                                      | elete measurement resu                                                                                |
|                          |                                                                                                    |                                                                                                    |                                                                          |                                   |            | D                                                      | elete measurement resu                                                                                |
|                          |                                                                                                    |                                                                                                    |                                                                          |                                   |            | D                                                      | elete measurement resu                                                                                |
|                          |                                                                                                    |                                                                                                    |                                                                          |                                   |            | D                                                      | elete measurement resu                                                                                |
|                          | 2. Click here                                                                                                    | e to delete the selec                                                                                       | cted patient data 1                                                      | record.                           | Pate       |                                                        | elete measurement resu                                                                                |
|                          | <ol> <li>Click here</li> </ol>                                                                                                    | e to delete the selec                                                                                       | cted patient data 1                                                      | record.                           | Data       | D                                                      | elete measurement resu                                                                                |
|                          | 2. Click here                                                                                                    | e to delete the selec                                                                                       | cted patient data 1                                                      | record.                           | Data       | D                                                      | elete measurement resu                                                                                |
|                          | 2. Click here                                                                                                    | e to delete the selec                                                                                       | cted patient data 1                                                      | record.                           | Data       | D                                                      | elete measurement resu                                                                                |
|                          | 2. Click here<br>Afterwards                                                                                                    | e to delete the select                                                                                      | cted patient data 1                                                      | record.                           | Data       | D<br>base<br>Do you                                    | elete measurement resu                                                                                |
|                          | 2. Click here<br>Afterwards<br>security au                                                                                                    | e to delete the select<br>a window with<br>ery will appear.                                                 | cted patient data 1<br>1 a                                               | record.                           | Data       | Do you<br>this pa                                      | elete measurement resu                                                                                |
|                          | 2. Click here<br>Afterwards<br>security que                                                                                                    | e to delete the select<br>a window with<br>ery will appear.                                                 | cted patient data 1<br>1 a                                               | record.                           | Data       | Do you<br>this pa<br>measu                             | elete measurement resu<br>u really want to dele<br>atient with all<br>urement results from            |
|                          | 2. Click here<br>Afterwards<br>security que                                                                                                    | e to delete the select<br>a window with<br>ery will appear.                                                 | cted patient data 1<br>1 a                                               | record.                           | Data       | Do you<br>base<br>Do you<br>this pa<br>measu<br>the da | u really want to deleatient with all<br>urement results from<br>tabase?                               |
|                          | 2. Click here<br>Afterwards<br>security que                                                                                                    | e to delete the select<br>a window with<br>ery will appear.                                                 | cted patient data 1<br>1 a                                               | record.                           | Data       | Do you<br>base<br>Do you<br>this pa<br>measu<br>the da | u really want to dele<br>atient with all<br>urement results from<br>tabase?                           |
|                          | <ol> <li>Click here</li> <li>Afterwards</li> <li>security que</li> <li>Click on "</li> </ol>                                                           | e to delete the select<br>a window with<br>ery will appear.<br>'Yes'' and the patio                         | cted patient data 1<br>1 a<br>ent data will be do                        | record.                           | Data       | Do you<br>base<br>Do you<br>this pass<br>the da        | elete measurement resulut really want to deletation with all urement results from tabase?             |
|                          | <ol> <li>Click here</li> <li>Afterwards</li> <li>security que</li> <li>Click on "</li> </ol>                                                           | e to delete the select<br>a window with<br>ery will appear.<br>'Yes" and the patio                          | cted patient data n<br>1 a<br>ent data will be do                        | record.                           | Data       | Do you<br>base<br>Do you<br>this pasu<br>the da        | elete measurement resu<br>u really want to dele<br>atient with all<br>urement results from<br>tabase? |
|                          | <ol> <li>Click here</li> <li>Afterwards</li> <li>security que</li> <li>Click on "</li> <li>If you wo</li> </ol>                                        | e to delete the select<br>a window with<br>ery will appear.<br>'Yes'' and the patie                         | cted patient data n<br>n a<br>ent data will be do                        | record.<br>eleted.—               | Data       | Do you<br>base<br>Do you<br>this pasu<br>the da        | elete measurement resu<br>u really want to dele<br>atient with all<br>urement results from<br>tabase? |
|                          | <ol> <li>Click here</li> <li>Afterwards</li> <li>security que</li> <li>Click on "</li> <li>If you wo</li> </ol>                                        | e to delete the select<br>a window with<br>ery will appear.<br>'Yes'' and the patie<br>uld like to cancel t | cted patient data n<br>1 a<br>ent data will be do<br>this procedure, cli | record.<br>eleted.——              | Data       | Do you<br>base<br>Do you<br>this pasu<br>the da        | elete measurement resu<br>u really want to dele<br>atient with all<br>urement results from<br>tabase? |
|                          | <ol> <li>Click here</li> <li>Afterwards</li> <li>security que</li> <li>Click on "</li> <li>Click on "</li> <li>If you wo</li> <li>To modifi</li> </ol> | e to delete the select<br>a window with<br>ery will appear.<br>'Yes'' and the patie<br>uld like to cancel t | cted patient data n<br>n a<br>ent data will be de<br>this procedure, cli | record.<br>eleted.—<br>ick on "No | Data       | Do you<br>base<br>Do you<br>this pasu<br>the da        | elete measurement resulute a really want to delete atient with all urement results from tabase?       |

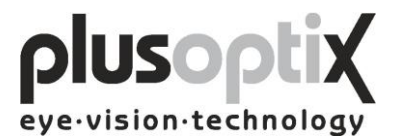

The following page describes how you can modify the patient data record.

| inocular OD OS Patients                                                                  | Measurement report | Settings         | Instruction manual              |                                |        |                                  |
|------------------------------------------------------------------------------------------|--------------------|------------------|---------------------------------|--------------------------------|--------|----------------------------------|
| A) Patient data                                                                          | Date               | (<br>Sph         | )D (Right eye)<br>  Cyl   A   Ø | OS (Left eye)<br>Sph   Cyl   A | Ø PD   | Asymmetry of<br>corneal reflexes |
| Next patient                                                                             | 05.11.2009 11      | .:10:01 -0.25    | 5 -0.25  168° 4.9               | -0.25 -0.75  2° 4              | .9 61  | 9.9                              |
| Surname                                                                                  | 24 10 2000 18      |                  |                                 | n/a l n/a l n/a l              | 1      | 1.2                              |
| Muller                                                                                   | -                  | 5.50.10 II/a     | 1/ a   1/ a  1/ a               | in a lin a lin a li            |        | 1.2                              |
| First name                                                                               | 24.10.2009 13      | 8:52:10 +0.25    | 5 -0.25  137° 4.8               | -0.50 -0.75  29° 3             | 8.9 68 | 3.1                              |
| Lieschen                                                                                 | ▼ 24.10.2009 13    | :52:06 +0.25     | 5 -0.25  139° 4.7               | -0.25 -0.50  31°               | 8.8 68 | 2.6                              |
| Date of birth Gender                                                                     | 24.10.2009 13      | :52:03 +0.75     | 5 -0.25  158° 4.8               | +0.25 -0.75  25° 4             | 1.0 67 | 2.7                              |
| 2007-09-09 v female                                                                      | ▼<br>24,10,2009 13 | :51:59 +0.75     | 5 -0.25  152° 5.0               | +0.251-0.501 34°14             | 1.1 68 | 1.2                              |
| ID                                                                                       |                    |                  |                                 |                                |        |                                  |
|                                                                                          | 24.10.2009 13      | 51:50 +0.25      | 0 -0.25  143- 4.9               | 0.00[-0.50] 24*]:              | .9 68  | 0.4                              |
| First name<br>Lieschen<br>Date of birth Gender<br>2007-09-09 ▼ female<br>ID<br>Cancel OK |                    |                  |                                 |                                |        |                                  |
|                                                                                          |                    |                  |                                 |                                |        | Delete measurement resu          |
|                                                                                          |                    | 1. Cli<br>2. Cli | ck here to pe<br>ck here to st  | erform changes<br>ore changes. |        |                                  |
|                                                                                          |                    | Click he         | re to cancel                    | the procedure.                 |        |                                  |

### 9.4 Backing up measurement results

The system provides an option to back up the measurements on a regular basis. To do so, insert the supplied USB stick into a free USB port on the plusoptiX A09. The data is automatically saved on the stick. The space available on the stick is sufficient to store about 10 years' worth of data.

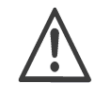

Please ensure that you remove the USB stick from the plusoptiX A09 after the back up, as this could lead to problems at boot time.

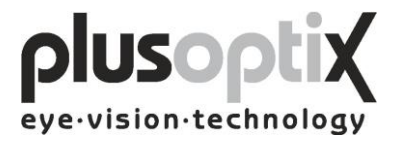

### 10. Warranty

The plusoptiX A09 is supplied with a 12-month guarantee, starting from the data of the delivery note.

All work processes at Plusoptix are included in a quality management system, thus providing the highest degree of assurance of error-free materials and workmanship. Should the plusoptiX A09 fail during the guarantee period or the method of operation not be in accordance with the operating instructions, Plusoptix will repair or exchange the system at no charge.

The guarantee is only supplied on new systems that have been sold by Plusoptix or an authorized sales partner of Plusoptix. Systems requiring repair can be returned to the authorized sales partner from whom the system was purchased. Before you return the device, please consider the advices in chapter 12.2 Trouble shooting. The customer is responsible for the transport costs of the system.

Note: A copy of the system delivery note must be included in the transport to ensure the validity of the guarantee claim.

The guarantee will not be provided on systems that have been damaged externally, and will be void in its entirety in the event of improper use, cleaning and transport as well as changes or intervention to the software and usage of the plusoptiX A09 contrary to the instructions. Claims under guarantee will also be void if the system is opened by persons not authorized by Plusoptix.

Note: Software updates during the guarantee period are supplied at no charge.

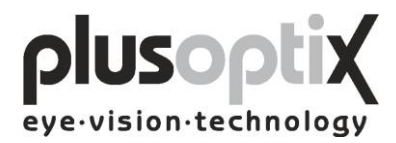

### **11. Service and maintenance**

### 11.1 Service

For repairs or guarantee services, please send the plusoptiX A09 system in its original packaging to the company you have bought the device from or to:

| Plusoptix GmbH                 | Plusoptix Inc.              |
|--------------------------------|-----------------------------|
| Service                        | 2850 Paces Ferry Road       |
| Neumeyerstr. 46                | Suite 440                   |
| 90411 Nuernberg                | Atlanta, GA 30339           |
| Germany                        | USA                         |
| Tel.: +49 - 911 - 598 399 - 20 | Tel.: +1 – 800 – 488 - 6436 |
| Fax: +49 - 911 - 598 399 - 90  |                             |

Note:

- The customer has to bare the transport cost for returning for repair to the company the device was purchased from or to Plusoptix.

- A copy of the delivery note must be attached to the transport for repair in order to prove the validity of the guarantee claim.

#### 11.2 Maintenance

The plusoptiX A09 is maintenance-free. It is recommended that the system be covered with a cloth when not being used. Use only a lightly moist microfibre cloth to clean the system.

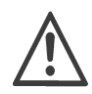

- 1. Do not use sprays, alcohol or other liquids to clean the plusoptiX A09.
- 2. Please use only a lightly moist microfibre cloth with a little cleaning liquid to clean the front panel of the system.

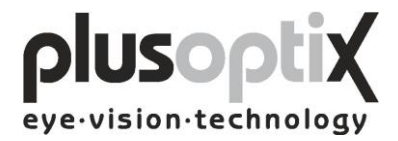

### 12. Practical tips

#### 12.1 Measurement results

The major benefit of the plusoptiX A09 is that binocular measurements in miosis in children can be performed from a distance of one meter. Device accommodation is therefore unnecessary, and the measurement is non-stressful for the child, the parent and the examiner. A value of 1.00 dpt is taken into consideration for accommodation in the measurement, at a distance of 1 meter.

1. Myopia and astigmatism

Neither myopia nor astigmatism is influenced by accommodation. Consequently, these measurement values have a tolerance of  $\pm$  0.50 dpt in 80% of cases and a tolerance of max.  $\pm$  1.00 dpt in the remaining 20% of cases, in comparison to retinoscopy in mydriasis.

2. Anisometropia

Regardless of the accommodation status, an anisometropia can be detected with certainty, as both eyes are measured simultaneously (binocular).

3. Small-angle squint

During every measurement, the corneal reflex for both eyes is displayed simultaneously. Where the corneal reflexes are asymmetric, the possibility exists that the child has a squint (Fig. 2). In the case of infants however, asymmetric corneal reflexes can also be measured by a fixation that is not yet fully developed. Due to the camera resolution and the measurement distance, asymmetries of less than 2 degrees cannot be reliably detected.

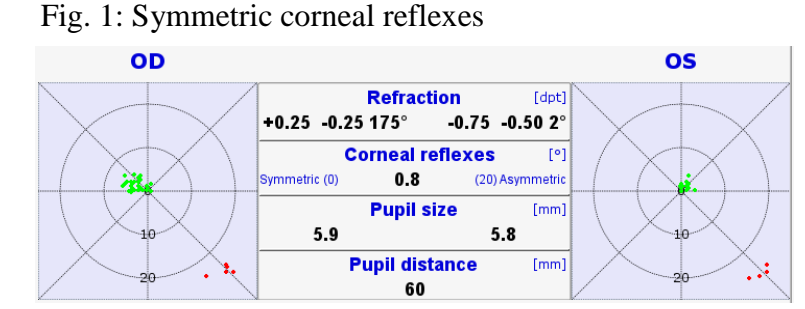

Fig. 2: Asymmetric corneal reflexes

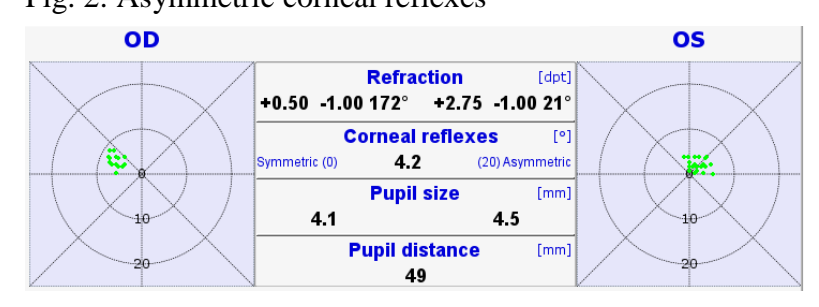

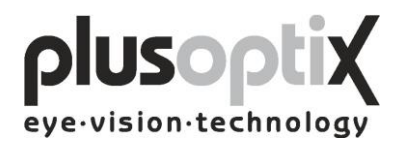

#### 4. Hyperopia

A hyperopia can be either totally or partially compensated for by means of accommodation. As a result, a measurement in miosis does not provide exact values, respectively an existing hyperopia can be considerably underestimated. Regardless of this, a higher hyperopia can however possibly be detected in children older than 2 years by means of a measurement using +3.00 dpt lenses.

#### Examples:

| 1 <sup>st</sup> measurement value<br>without lenses | 2 <sup>nd</sup> measurement<br>value<br>with +3.00 dpt lenses | Explanation                                                                                                    |
|-----------------------------------------------------|---------------------------------------------------------------|----------------------------------------------------------------------------------------------------|
| +0.75 dpt                                           | +0.75 dpt                                                     | Accommodation of 3.00 dpt or more during the first measurement; the child has a hyperopia of $+3.75$ dpt or more.   |
| 0.00 dpt                                            | -1.00 dpt                                                     | Accommodation of at least 2.00 dpt during the first measurement; the child has a hyperopia of at least $+2.00$ dpt. |

Measurement using +3.00 dpt lenses is not possible in children under two years of age These children can also be measured in cycloplegia with the plusoptiX A09, as the pupils are generally not larger than 8 mm. Note that 1.00 dpt must be subtracted from the spherical measurement values, as a value of 1.00 dpt is included in the measurement values for accommodation in miosis, at a distance of 1 metre.

#### 5. Media blurring

Where different brightness structures or black dots are detected in the pupils, media blurring, a foreign particle or corneal damage is indicated. The following images show clear cataract-like structures.

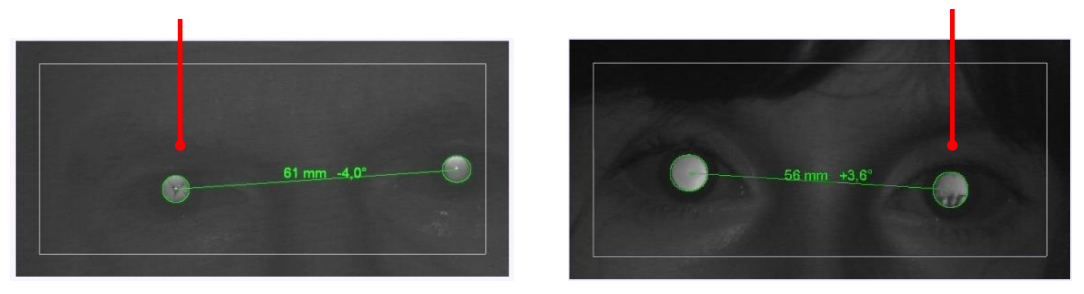

6. Nystagmus

The plusoptiX A09 can be used to measure nystagmus in children in most cases, as the determination of refraction is performed at 50 Hz, i.e. every measurement is performed at 20 ms.

7. Anisocoria

An anisocoria can be detected, as the plusoptiX A09 also indicates the pupil diameter of both eyes.

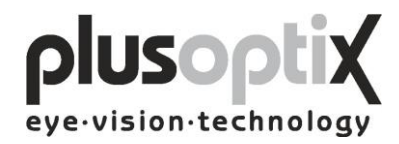

#### 8. Measurement range

The measurement range of the plusoptiX A09 is between -7.00 dpt and +5.00 dpt and is based on the spherical equivalent of the measurement result. This measurement range can be extended by a max.  $\pm$  3.00 dpt by using flippers with plus or minus lenses.

#### 9. Status messages

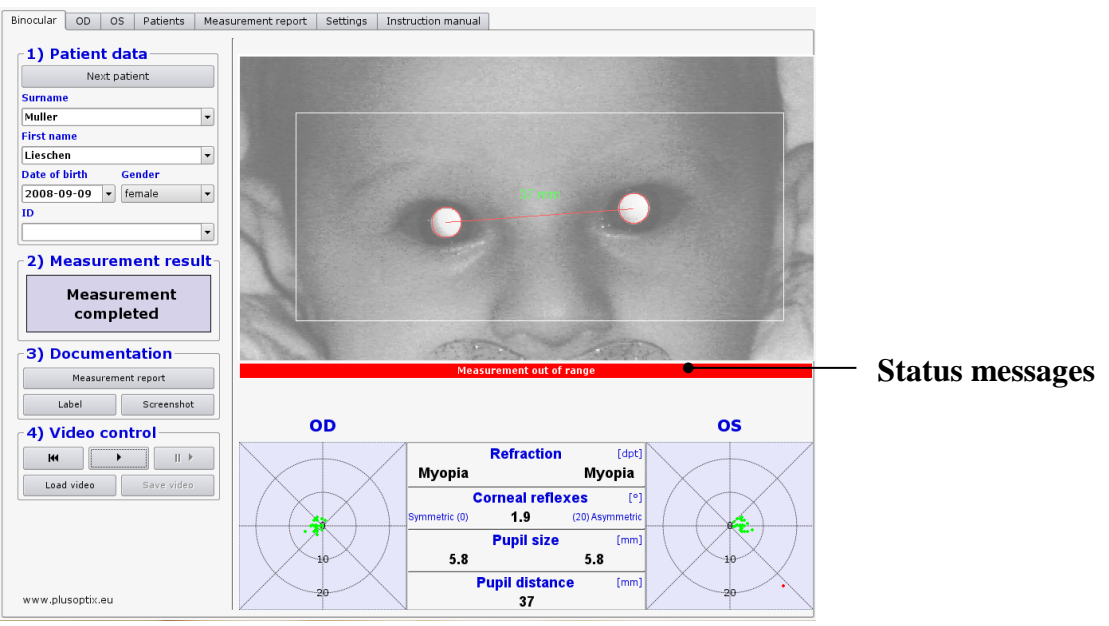

| Pupils not found         | The plusoptiX A09 was unable to find pupils within 20 seconds. Restart the measurement procedure and ensure the correct distance to patient.                                                                                                    |
|--------------------------|----------------------------------------------------------------------------------------------------|
| Pupil too large          | One or both pupils are larger than 8.00 mm. Increase the lighting in the room to contract the pupils.                                                                                                    |
| Pupil too small          | One or both pupils are smaller than 4.00 mm. Decrease the lighting in the room to dilate the pupils.                                                                                                    |
| Infrared noise           | Infrared component in ambient light is too strong. Avoid direct sunlight and switch off "warm" light sources such as halogen or incandescent lamps.                                                                                                    |
| Measurement out of range | If the spherical equivalent is $\geq +5.00$ dpt the measurement value shows "Hyperopia". The child is very far-sighted. If the spherical equivalent is $\geq -7.00$ dpt the measurement value shows "Myopia". The child is very short-sighted. In both cases please refer the child to an eye specialist. |
| Monocular:Cover OS!      | In monocular mode, only one eye can be measured. Cover the patient's left eye.                                                                                                    |
| Monocular: Cover OD!     | In monocular mode, only one eye can be measured. Cover the patient's right eye.                                                                                                    |

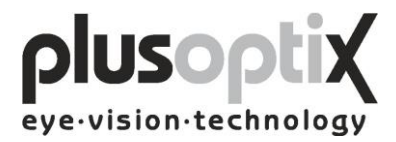

### 12.2 Troubleshooting

1. The monitor does not work

Check whether the power cable is connected to the power socket and whether it is switched on. Check also whether the monitor is connected and is switched on.

2. The plusoptiX A09 does not work.

If the green control lamp on the on/off switch on the plusoptiX A09 casing does not illuminate, check that the medical power unit is connected to the power socket and the 12 V outlet with the plusoptiX A09, and that the on/off switch is in the "on" position.

3. The program no longer responds

If the program no longer responds to commands, switch off the plusoptiX A09 at the on/off switch. Wait for 10 seconds until the switch is no longer flashing and then switch on the system again. The software is then rebooted, and the plusoptiX A09 will be ready for operation within approx. 1.5 minutes.

4. The monitor is switched on after the plusoptiX A09

The plusoptiX A09 does not boot completely. Switch off again the plusoptiX A09 at the on/off switch. Wait for approx. 10 seconds until the switch is no longer flashing. Afterwards switch on the monitor and then the plusoptiX A09.

5. The message "Boot error" appears on the monitor after switching on the plusoptiX A09 The plusoptiX A09 does not boot completely. Switch off again the plusoptiX A09 at the on/off switch. Check whether there is a flash drive or a printer with a card reader inserted into one of the 4 USB connectors. A connected USB flash drive and these types of printers are likely to disturb booting the device properly.

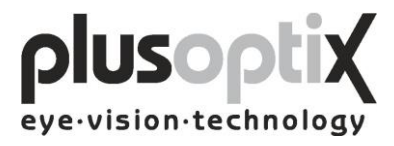

## 13. Specifications

#### Measurements

| Refraction            | binocular and monocular                                  |  |  |  |  |
|-----------------------|----------------------------------------------------------|--|--|--|--|
| Spherical range       | +5.00/-7.00 dpt in 0.25 dpt steps ± 0.25dpt              |  |  |  |  |
| Cylindrical range     | +5.00/-7.00 dpt in 0.25 dpt steps $\pm$ 0.25dpt          |  |  |  |  |
| Axis                  | 1-180° in 1° steps $\pm 15^{\circ}$                      |  |  |  |  |
| Pupil size            | $4.0 - 8.0 \text{ mm in } 0.1 \text{ mm steps} \pm 10\%$ |  |  |  |  |
| Pupil distance        | mm in 1.0 mm steps $\pm$ 10 %                            |  |  |  |  |
| Time per measurement  | 0.02 s                                                   |  |  |  |  |
| Measuring distance    | $1 \text{ m} (\pm 5 \text{ cm})$                         |  |  |  |  |
| Fixation target       | Warble sound                                             |  |  |  |  |
| Measurement principal | binocular, dynamic photosciascopy                        |  |  |  |  |

#### Interfaces and standards

| Interfaces | 1 x VGA, 4 x USB and 1 x RJ-45 |
|------------|--------------------------------|
| Printers   | Linux compatible               |
| Standards  | EN 60601-1                     |

#### Power

| Medical Power Adapter<br>MES30B-3P1J | in 110-240VAC (50 - 60Hz), 0.8A |  |  |
|--------------------------------------|---------------------------------|--|--|
|                                      | out 12VDC 2.5A                  |  |  |
| plusoptiX A09 power consumption:     | 12VDC, 1A max.                  |  |  |

#### **Environmental requirements**

| Temperature | operating | 10 to 35 °C (50 to 92 °F) |
|-------------|-----------|---------------------------|
|             | storage   | 0 to 50 °C (32 to 122 °F) |
| Humidity    | operating | 20 - 80 % not condensing  |
|             | storage   | 10 - 85 % not condensing  |

#### Packaging

| Size of carton | 51 x 41 x 20 cm (20 x 16 x 8 inches) |                 |  |
|----------------|--------------------------------------|-----------------|--|
| Weight         | A09 device                           | 2.2 Kg (4.9 LB) |  |
|                | Carton                               | 1.3 Kg (2.6 LB) |  |
|                | Total                                | 3.5 Kg (7.7 LB) |  |

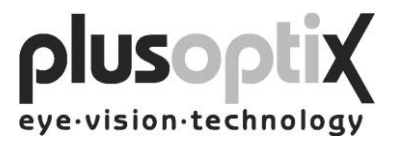

#### Guidance and manufacturer's declaration – electromagnetic emissions/ immunity

The plusoptiX A09 is intended for use in the electromagnetic environment specified below. The customer or the user of the equipment should assure that it is in such an environment.

| Emissions Test                                        | Compliance | Electromagnetic environment - guidance                                                                                                    |  |
|-------------------------------------------------------|------------|----------------------------------------------------------------------------------------------------|--|
| RF Emission CISPR 11                                  | Group 1    | The plusoptiX A09 uses RF Energy only for its internal function. Therefore, its RF emissions are very low and are not likely to cause any interference in nearby electronic equipment.                                      |  |
| RF Emission CISPR 11                                  | Class B    |                                                                                                    |  |
| Harmonic emissions<br>IEC 61000-3-2                   | Class B    | The plusoptiX A09 system is suitable for use in all establishments, including domestic establishments and those directly connected to the public low Voltage power supply network that supplies buildings used for domestic |  |
| Voltage fluctuations/ flicker emissions IEC 61000-3-3 | Class B    | purposes.                                                                                                    |  |

| Immunity test                                                                                             | IEC 60601 test level                                                                                                    | Compliance level                                                                                                    | Electromagnetic environment –<br>Guidance                                                                                                    |
|----------------------------------------------------------------------------------------------------|----------------------------------------------------------------------------------------------------|----------------------------------------------------------------------------------------------------|----------------------------------------------------------------------------------------------------|
| ESD IEC 61000-4-2                                                                                         | ± 6 kV contact<br>± 8 kV air                                                                                                    | ± 6 kV contact<br>± 8 kV air                                                                                                    | Floors should be wood, concrete or ceramic tile. If floors are covered with synthetic material the relative humidity should be at least 30 %       |
| Electric fast transient/burst<br>IEC 61000-4-4                                                            | ± 2 kV for power supply lines                                                                                                    | ± 2 kV for power supply lines                                                                                                    | Mains power supply should be that of a typical commercial or hospital environment                                                                  |
| Surge<br>IEC 61000-4-5                                                                                    | $\pm$ 1 kV differential mode<br>$\pm$ 2 kV common mode                                                                                                    | $\pm$ 1 kV differential mode<br>$\pm$ 2 kV common mode                                                                                                    | Mains power supply should be that of a typical commercial or hospital environment                                                                  |
| Voltage Dips, short interruptions and<br>voltage variations on power supply<br>input lines IEC 61000-4-11 | 0%         0.5         periods         0°           40%         5         periods         0°           70%         25         periods         0°           0%         250         periods         0° | 0%         0.5         periods         0°           40%         5         periods         0°           70%         25         periods         0°           0%         250         periods         0° | Mains power supply should be that of a typical commercial or hospital environment                                                                  |
| Power Frequency (50/60 Hz) magnetic field IEC 61000-4-8                                                   | 3 A/m                                                                                                    | 3 A/m                                                                                                    | Power frequency magnetic fields should be<br>at levels characteristic of a typical location<br>in a typical commercial or hospital<br>environment. |